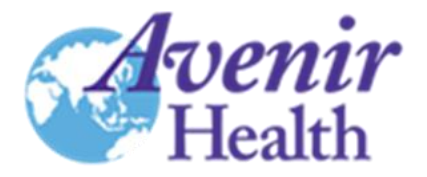

# NATIONAL OPTIMIZED TREATMENT COSTING TOOL

# **USER'S GUIDE**

JULY 2017

An earlier version of this user's manual was developed by Lori Bollinger, Adebiyi Adesina and Seema Vyas under the Expenditure Analysis Technical Assistance to Partners (EATAP) project. EATAP was funded by the U.S. Agency for International Development under Contract No. AID-OAA-C-13-00041, beginning August 1, 2013. EATAP was implemented by Avenir Health.

## TABLE OF CONTENTS

| Ι.   | ACRONYMS                                 | 1 |
|------|------------------------------------------|---|
| П.   | INTRODUCTION                             | 2 |
| III. | GETTING STARTED                          | 3 |
|      | III.1 Background                         | 3 |
|      | III.2 Navigation                         | 4 |
| IV.  | INPUT WORKSHEETS                         | 4 |
|      | IV. 1 Summary of worksheets              | 4 |
|      | IV. 2 Individual policy lever worksheets | 5 |
| v.   | SCENARIO CHOICE AND RESULTS1             | 7 |

## TABLE OF FIGURES

| Figure 1: List of required data                                                                   | 3  |
|---------------------------------------------------------------------------------------------------|----|
| Figure 2: Task allocation at facility for one provider visit: Current and optimized scenarios     | 6  |
| Figure 3: Visits - Current practice and optimized scenarios                                       | 8  |
| Figure 4: Laboratory tests - Current practice and optimized scenarios                             | 9  |
| Figure 5: ARVs - Current practice and optimized scenarios                                         | 10 |
| Figure 6: Illustration of error when sum of regimen percentages does not equal 100                | 11 |
| Figure 7: Other commodities - Current practice and optimized scenarios                            | 12 |
| Figure 8: Patient population inputs                                                               | 13 |
| Figure 9: Wages and benefits information for clinical staff                                       | 14 |
| Figure 10: Clinic unit costs (excluding direct staff, ARVs, labs, other commodities as specified) | 15 |
| Figure 11: Other visit unit costs (excluding ARV costs)                                           | 15 |
| Figure 12: ARV costs by regimen per unit (not lump-sum)                                           | 16 |
| Figure 13: PEPFAR-specific laboratory test unit costs (not lump-sum)                              | 16 |
| Figure 14: PEPFAR-specific unit costs for other commodities as specified                          | 17 |
| Figure 15: Scenario selection and naming                                                          | 18 |
| Figure 16: Total annual cost in chart and tabular formats                                         | 19 |
| Figure 17: Comparison of cumulative amounts across scenarios                                      | 20 |
| Figure 19: Unit Cost charts                                                                       | 21 |

## I. ACRONYMS

| ACT    | Acceleration of Children's HIV/AIDS Treatment Initiative |
|--------|----------------------------------------------------------|
| APR    | Annual Progress Report                                   |
| ART    | Antiretroviral Therapy                                   |
| ARV    | Antiretroviral Drugs                                     |
| CBCTS  | Community-Based Care, Treatment and Support              |
| CBTC   | Community-Based Testing and Counseling                   |
| CDC    | Center for Disease Control and Prevention                |
| СОР    | Country Operational Plan                                 |
| DOD    | Department of Defense                                    |
| EA     | Expenditure Analysis                                     |
| EATAP  | Expenditure Analysis Technical Assistance to Partners    |
| FBCTS  | Facility-Based Care, Treatment and Support               |
| FSW    | Female Sex Workers                                       |
| HSS    | Health Systems Strengthening                             |
| НТС    | HIV Testing and Counseling                               |
| КР     | Key Population                                           |
| LAB    | Laboratory                                               |
| M&O    | Management & Operations                                  |
| MAT    | Medication Assisted Therapy                              |
| MSMTG  | Men Who Have Sex with Men and Transgender                |
| OI     | Opportunistic Infections                                 |
| отс    | Optimized Treatment Costing tool                         |
| OVC    | Orphans and Vulnerable Children                          |
| OVP    | Other Vulnerable Populations                             |
| PBAC   | PEPFAR Budget Allocation Calculator                      |
| PEP    | Post Exposure Prophylaxis                                |
| PEPFAR | President's Emergency Plan for AIDS Relief               |
| PITC   | Provider-Initiated Testing and Counseling                |
| PMTCT  | Prevention of Mother to Child Transmission               |
| PP     | Priority Populations                                     |
| PREV   | Prevention                                               |
| PWID   | People Who Inject Drugs                                  |
| RTK    | Rapid Test Kits                                          |
| SI     | Strategic Information                                    |
| UE     | Unit Expenditure                                         |
| USAID  | United States Agency for International Development       |
| USG    | United States Government                                 |
| VCT    | Voluntary Counseling and Testing                         |
| VMMC   | Voluntary Medical Male Circumcision                      |
|        |                                                          |

## **II. INTRODUCTION**

The National Optimized Treatment Costing (OTC) tool is a tool designed to calculate total and unit costs of different optimized treatment scenarios for antiretroviral therapy (ART). When national level data are entered, the tool can help policymakers undertaking overall national strategic planning. The primary intent of the OTC tool is to serve as a user-friendly tool where cost data from ongoing studies and/or expenditure data can be used to build, compare and conduct analyses.

The tool is designed to answer questions such as:

- Where will cost savings occur when treatment scenarios are changed?
- Which optimized treatment scenario provides the greatest cost savings?
- What is the total projected cost for different treatment scenarios annually for the next five years, by patient type (with sub-totals for key components)?
- What is the overall unit cost by patient type for different treatment scenarios?

The tool *cannot* answer questions such as:

- What is the most *cost-effective* optimized treatment scenario? (i.e., new HIV infections are not calculated)
- What is the impact of optimized treatment scenarios on numbers of people requiring treatment? (i.e., there are no parameters regarding continuation, lost-to-follow-up, etc. – all patient populations are provided by the user)
- What is the impact of optimized treatment scenarios on the ARV pipeline required? (e.g., switching from monthly to quarterly ARV supply)

The OTC tool compares the cost of a "Current" scenario with the cost of up to three different userspecified optimized treatment scenarios. There are several steps in setting up the tool. First, the "Current" practice scenario is specified for each of five policy levers (Task allocation for facility-level provider visits, Visits, Laboratory tests, Antiretroviral drugs (ARVs), and Other commodities). Then, up to three optimized treatment scenarios are specified for each of the five policy levers in their individual worksheets. Finally, in the "Inputs-Scenario selection" tab, the user can mix and match among the five policy levers to create up to three different overall scenarios. This allows for a great deal of flexibility, as there are many different combinations possible among the five policy levers. For example, one overall scenario could be a combination of all of the second "optimized treatment" scenarios (Task allocation #2, Visits #2, Labs #2, ARVs #2, Other #2) while a second overall scenario could utilize a mix of "optimized treatment" scenarios (e.g., Task allocation #1, Visits #2, Labs #3, ARVs #1, Other #3). The outputs from the three overall scenarios are then compared with the outputs from the "Current" scenario. Outputs includes total cost and unit cost/expenditure, disaggregated by key components and by patient type (newly initiating, stable, unstable for each of adults, children, PMTCT clients, and key populations). The OTC tool was developed under the technical guidance of the EATAP management team; input was also provided by many teams at USAID.

Data requirements include (see Figure 1):

#### Figure 1: List of required data

#### Program data

1. Number of patients for five years, by patient type (newly initiating, stable, unstable for each of adult, pediatric, PMTCT and key populations)

2. Number and type of service delivery visits per year for "Current" and for up to three "Optimized" scenarios by patient type (some of the "Optimized" scenarios may be the result of policy discussion rather than actual data)

3. Number and type of lab tests per year for "Current" and for up to three "Optimized" scenarios by patient type (some of the "Optimized" scenarios may be the result of policy discussion rather than actual data)

4. Regimen mix for ARVs per year for "Current" and up to three "Optimized" scenarios by patient type (some of the "Optimized" scenarios may be the result of policy discussion rather than actual data)

5. Amount of "Other commodities" (e.g., condoms, cotrimoxazole) per year for "Current" and up to three "Optimized" scenarios by patient type (some of the "Optimized" scenarios may be the result of policy discussion rather than actual data)

#### **Cost/Financial Data**

6. Number of minutes by cadre for facility-based provider visits for "Current" and up to three "Optimized" scenarios by patient type (some of the "Optimized" scenarios may be the result of policy discussion rather than actual data)

7. Wages by cadre including benefits and training costs

8. Unit cost of all service delivery visits (non-wage facility visit unit costs, other visits as specified)

9. Unit cost of ARVs, lab tests and other commodities

10. Previous Unit Expenditures for FBCTS, PMTCT and CBCTS (for comparison purposes)

The purpose of this User's Guide is to outline, step-by-step, the process of entering inputs and generating results using National OTC. Users are encouraged to maintain careful notes and input these notes into the relevant sections of the "Notes Page" so that there is a clear justification for each assumption and also so future users of the tool can better understand how previous estimates were developed. Each worksheet has a Notes section associated with it.

## III. GETTING STARTED

### **III.I Background**

National Optimized Treatment Costing (OTC) tool is an Excel workbook The tool is used in conjunction with data gathered from facility visits and implementing partners, as well as other sources. In addition, note that cost data from ongoing studies and/or expenditure data can be used to build and/or compare scenarios.

Please note that all figures presented in this User's Manual are presented for illustrative purposes only and are not based on any actual budgets, unit expenditures, targets or pipeline figures. Also, the

workbook is protected; data can be entered in the light blue cells, while all other cells are protected and cannot be modified.

## **III.2 Navigation**

OTC contains the following twelve worksheets:

- Instructions
- Acronyms
- Task allocation
- Visits
- Labs
- ARVs
- Other comm
- Input-Pop&Costs
- Inputs-Scenario selection
- Summary
- Unit Costs
- Notes

The tool was designed so that users input data moving from left to right; once this process is completed, the final tabs are used for creating scenarios and displaying output. As such, at the beginning of the application the user should first glance quickly at the "Inputs-Scenario selection" tab, in order to get an idea of how the scenarios will be created and manipulated, and then return to the beginning of the workbook to begin filling in the data.

Section IV below contains details about each of the input tabs, while Section V describes both the "Inputs-Scenario selection" tab, including how to vary selections, and the material in the output tabs.

## IV. INPUT WORKSHEETS

This section provides more detail about the different input worksheets in OTC. A summary of all of the worksheets is first provided, followed by a detailed description for each individual worksheet of the data requirements and data input procedure.

## IV. I Summary of worksheets

The first two worksheets—*Introduction* and *Acronyms* - are fixed and should not be altered by the user. The *Introduction* worksheet provides basic user instructions. The *Acronyms* worksheet provides a summary of all acronyms used throughout OTC.

Worksheets three to seven record the data for current treatment practice and defines up to three optimized treatment scenarios for each of the five policy levers. Worksheet eight records number of patients by patient type for five years; salaries for clinical staff; and all other unit costs for visits and commodities used in the tool. Examples of data sources include primary data from service providers, e.g., data on costs and service utilization, and macro-level policy documents that contain information, e.g., data for national targets for adults on ART. Note that, even if some variables are set to zero, the

model will still calculate results (e.g., staff wages set to zero will then result in personnel costs equal to zero for provider visits).

Worksheet nine ("Inputs-Scenario selection") allows the user to create up to three different optimized overall scenarios by altering any one (or all) of the following key policy levers: task shifting of clinical staff at the facility; types and numbers of service delivery visits; types and numbers of laboratory tests; distribution of ARV regimens within a population group; and use of other treatment commodities such as non-ARV drugs. The background optimized treatment scenario choices for each of these levers are defined in their respective worksheets (worksheets three to seven, described immediately above).

Worksheets ten and eleven display the results of the analysis. In "Summary," total costs for the five years are displayed, disaggregated by patient type and also by key cost components. In "Unit Costs," the calculated unit costs for all four scenarios ("Current" plus the three "Optimized" scenarios) by patient type are compared.

Worksheet twelve, *Notes*, is where documentation for individual worksheets is recorded; e.g., the basis or the source for the data might be entered here. Worksheets three to eleven contain a "Notes page" button, located at the top left. By clicking on the "Notes page" button, the user will be taken to the *Notes* worksheet which contains a worksheet-specific space for documenting notes. Once notes have been completed, there is a "Return" button in the *Notes* worksheet which takes the user back to the original worksheet.

## IV. 2 Individual policy lever worksheets

The following worksheets - *Task allocation; Visits; Labs; ARVs;* and *Other comm* - are where data should be entered representing current treatment practice, and where different optimized treatment scenarios (up to three) are defined. Default lists of personnel types, number and type of visits, laboratory tests, ARVs, and other commodities have been provided in the top ("Current") panel, but can be modified by the user. These lists are then utilized in the different optimization scenarios below; that is, they cannot be altered in any of the three optimized scenarios below, and initial default values are also harmonized with the top panel.

## Please note: If the impact of a new technology is to be examined in any of the lower panels (e.g., new personnel type, ARV drone delivery), it must be included in the initial list in the top panel.

Data to populate the different optimized scenarios can be derived from a number of sources:

- Primary research gathering data for the sole purpose of populating OTC
- Data (including time-use data) from ongoing studies (e.g., those conducted by EQUIP, etc.)
- Data (including time-use data) gathered in-country for another purpose that can be adapted
- Data (including time-use data) gathered in another country that can be adapted
- Data derived from the published literature
- ART treatment and other guidelines (e.g., WHO, PEPFAR, etc.)
- Input from expert groups gathered to provide input into possible treatment scenarios

Since some of the optimized treatment approaches may be new, there may not be actual data measuring the proposed approach. Thus expert group input may be a good source, both for validating existing data assumptions and for developing data for use in the new approaches.

#### Worksheet three: Task allocation

This worksheet records the staff time (in minutes) required to deliver treatment services for a provider visit at a facility to one patient for one visit (see Figure 2).. Data are recorded by different population groups (Adult ART; Pediatric ART; PMTCT; and Key Populations) and by patient type (Newly initiating on ART; Stable on ART; Unstable on ART). Data for this worksheet can be gathered from individual facilities within the country, e.g., by asking staff directly the average time they spent during a visit. If data are collected for multiple facilities, then staff time can be averaged across the facilities. In addition, other data sources may be able to provide these data, such as studies in the literature or possibly national data sources.

|    | A                                | В                   | С             | D                                                                                                    | E                   | F             | G             | Н                   | 1             | J              | K                         | L                   | Μ            | Ν         |
|----|----------------------------------|---------------------|---------------|----------------------------------------------------------------------------------------------------|---------------------|---------------|---------------|---------------------|---------------|----------------|---------------------------|---------------------|--------------|-----------|
| 1  | Notes page                       |                     | Та            | sk allo                                                                                                    | cation              | at faci       | lity lev      | el for p            | orovide       | r visits       |                           |                     |              |           |
|    | Instructions: Enter the num      | nber of minu        | ites spent p  | er provider v                                                                                                    | isit by each        | personnel t   | ype for each  | patient typ         | e below. Th   | e first panel  | should cont               | ain data rega       | rding curre  | nt        |
|    | practice; labels of personne     | el types can l      | be changed    | here. The ne                                                                                                    | ext 3 panels a      | allow data t  | o be added    | for up to 3 o       | ptimized tre  | eatment sce    | narios. You               | should name         | the scenar   | io in the |
| 2  | indicated box to the left, as    | s well as des       | cribe the sce | enario in the                                                                                                    | box to the r        | ight. Initial | values for ea | ach optimize        | d scenario a  | ire set to Cu  | irrent Practi             | ce. Light blue      | cells are da | ata entry |
| 3  |                                  |                     | PERSO         | NNEL TIME                                                                                                    | REQUIREM            | ENTS (IN N    | IINUTES) B    | PATIENT 1           | YPE PER PI    | ROVIDER VI     | ISIT                      |                     |              |           |
| 4  | Personnel Type                   |                     | Adult ART     |                                                                                                    | P                   | ediatric AR   | r i           |                     | PM            | тст            |                           | Ke                  | Populatior   | ns        |
| 5  | FACILITY                         | Newly<br>initiating | Stable        | Unstable                                                                                                    | Newly<br>initiating | Stable        | Unstable      | Newly<br>initiating | Stable        | Unstable       | HIV<br>Exposed<br>Infants | Newly<br>initiating | Stable       | Unstable  |
| 6  | <b>Enter Current Practice of</b> | personnel           | time requir   | rements be                                                                                                    | low                 |               |               |                     |               |                |                           |                     |              |           |
| 7  | Current Practice                 |                     |               |                                                                                                    |                     |               |               |                     |               |                |                           |                     |              |           |
| 8  | Doctors                          | 20                  | 20            | 20                                                                                                    | 20                  | 20            | 20            | 20                  | 20            | 20             | 20                        | 20                  | 20           | 20        |
| 9  | Nurses                           | 10                  | 10            | 10                                                                                                    | 10                  | 10            | 10            | 10                  | 10            | 10             | 10                        | 10                  | 10           | 10        |
| 10 | Midwives                         |                     |               |                                                                                                    |                     |               |               |                     |               |                |                           |                     |              |           |
| 11 | Social workers                   | 10                  | 10            | 10                                                                                                    | 10                  | 10            | 10            | 10                  | 10            | 10             | 10                        | 10                  | 10           | 10        |
| 12 | Clinical officers                | 10                  | 10            | 10                                                                                                    | 10                  | 10            | 10            | 10                  | 10            | 10             | 10                        | 10                  | 10           | 10        |
| 13 | Medical assistants               |                     |               |                                                                                                    |                     |               |               |                     |               |                |                           |                     |              |           |
| 14 | Nursing assistants               |                     |               |                                                                                                    |                     |               |               |                     |               |                |                           |                     |              |           |
| 15 | Lab technicians                  | 10                  | 10            | 10                                                                                                    | 10                  | 10            | 10            | 10                  | 10            | 10             | 10                        | 10                  | 10           | 10        |
| 16 | Pharmacy technicians             | 10                  | 10            | 10                                                                                                    | 10                  | 10            | 10            | 10                  | 10            | 10             | 10                        | 10                  | 10           | 10        |
| 17 | Auxiliary nurses                 |                     |               |                                                                                                    |                     |               |               |                     |               |                |                           |                     |              |           |
| 18 | Auxiliary midwives               |                     |               |                                                                                                    |                     |               |               |                     |               |                |                           |                     |              |           |
| 19 | Facility administrators          |                     |               |                                                                                                    |                     |               |               |                     |               |                |                           |                     |              |           |
| 20 | Human resource managers          |                     |               |                                                                                                    |                     |               |               |                     |               |                |                           |                     |              |           |
| 21 | M&E advisors                     |                     |               |                                                                                                    |                     |               |               |                     |               |                |                           |                     |              |           |
| 22 | Community volunteers             |                     |               |                                                                                                    |                     |               |               |                     |               |                |                           |                     |              |           |
| 23 | Other #1                         |                     |               |                                                                                                    |                     |               |               |                     |               |                |                           |                     |              |           |
| 24 | Other #2                         |                     |               |                                                                                                    |                     |               |               |                     |               |                |                           |                     |              |           |
| 25 | Other #3                         |                     |               |                                                                                                    |                     |               |               |                     |               |                |                           |                     |              |           |
| 26 | Enter up to 3 optimized t        | reatment s          | cenarios be   | low. Reme                                                                                                    | mber to bo          | th name a     | nd describe   | each scena          | ario in the a | ppropriate     | box.                      |                     |              |           |
| 27 | Task allocation                  |                     |               | < <enter name<="" th=""><th>e of scenario l</th><th>nere</th><th>50% of doct</th><th>ors' time pe</th><th>r provider vi</th><th>sit is shifted</th><th>to nurses.</th><th></th><th></th><th></th></enter> | e of scenario l     | nere          | 50% of doct   | ors' time pe        | r provider vi | sit is shifted | to nurses.                |                     |              |           |
| 28 | optimized #1                     | 50% to              | nurses        | Enter so                                                                                                    | enario descrip      | tion here>>>  |               |                     |               |                |                           |                     |              |           |
| 29 | Doctors                          | 10                  | 10            | 10                                                                                                    | 10                  | 10            | 10            | 10                  | 10            | 10             | 10                        | 10                  | 10           | 10        |
| 30 | Nurses                           | 20                  | 20            | 20                                                                                                    | 20                  | 20            | 20            | 20                  | 20            | 20             | 20                        | 20                  | 20           | 20        |
| 31 | Midwives                         |                     |               |                                                                                                    |                     |               |               |                     |               |                |                           |                     |              |           |
| 32 | Social workers                   | 10                  | 10            | 10                                                                                                    | 10                  | 10            | 10            | 10                  | 10            | 10             | 10                        | 10                  | 10           | 10        |
| 33 | Clinical officers                | 10                  | 10            | 10                                                                                                    | 10                  | 10            | 10            | 10                  | 10            | 10             | 10                        | 10                  | 10           | 10        |
| 34 | Medical assistants               |                     |               |                                                                                                    |                     |               |               |                     |               |                |                           |                     |              |           |
| 35 | Nursing assistants               |                     |               |                                                                                                    |                     |               |               |                     |               |                |                           |                     |              |           |
| 36 | Lab technicians                  | 10                  | 10            | 10                                                                                                    | 10                  | 10            | 10            | 10                  | 10            | 10             | 10                        | 10                  | 10           | 10        |
| 37 | Pharmacy technicians             | 10                  | 10            | 10                                                                                                    | 10                  | 10            | 10            | 10                  | 10            | 10             | 10                        | 10                  | 10           | 10        |
| 4  | Instructions Acr                 | ronyms Ta           | sk allocatio  | n Visits                                                                                                    | Labs ARV            | Other co      | mm Innu       | t-Pon&Costs         | Inputs-       | Scenario sele  | ction Sur                 | nmany LIE           | charts No    | ntes (    |

#### Figure 2: Task allocation at facility for one provider visit: Current and optimized scenarios

Column A reflects the different staff cadres involved in delivering services; since the cells are in light blue, labels can be edited to reflect each country setting. The first set of data (rows 8 to 25 under the heading "Current Practice") is entered in columns B through N representing the current treatment scenario, for each patient type. So, for example, the data above show that doctors spend 20 minutes for each provider visit at a facility for each patient type in the "Current Practice" scenario. The three subsequent panels allow the user to define up to three different optimized treatment scenarios. As described above, staff cadre labels cannot be changed, however the values in columns B through N can all be changed for all three scenarios; note that the initial values are programmed to reflect the values from the "Current" scenario.

Note that the name of each optimized scenario should be entered into its respective cell (e.g., for the first optimized scenario it is cell B27, shown in Figure 2 above), while a more complete description of the scenario should also be entered in its respective cell (e.g., for the first optimized scenario it is cell G27). The names and descriptions of the optimized scenarios will be used later when setting up the overall scenarios and examining outputs to identify the various results. Data sources for the optimized scenarios include primary data collection carried out for this application, as well as data that might be available from other studies (e.g., data from EQUIP studies, etc.), official guidance documents or expert groups. Note that, for this tab, time-use data are required, which are rare in the published literature.

The first optimized scenario in Figure 1, named "50% to nurses," shifts 50% of the doctor's time as shown in the "Current" scenario to the nurse, so that 10 minutes is deducted from the 20 minutes of doctor's time in the "Current" scenario (resulting in 10 minutes in the first optimized scenario), and 10 minutes is added to the nurse's time (resulting in 20 minutes in the first optimized scenario). Further details of scenario development are provided in Section V.

#### Worksheet four: Visits

This worksheet records the average annual number of service delivery visits per patient (by population group and by patient type) (see Figure 3). Data are gathered from all service delivery modes (e.g. clinic visits; pharmacy service delivery modes; community/outreach service delivery modes, etc.) within a country for the existing practice.

Data on the current annual number of visits are entered in columns B-N in rows 8-17 under the heading "Current Practice." For example, Figure 3 shows that the current treatment scenario for adult patients who are newly initiating ART is that they have, on average, 10 clinic visits, 2 Community adherence counseling visits, and 2 Other delivery visits in their first year.

The user can then define up to three different optimized treatment scenarios in the three subsequent panels. Again, data sources for these inputs include primary source data gathering to populate this tool, data from other studies (e.g., those conducted by EQUIP, etc.), official guidelines and expert groups. In this case, most likely ART treatment guidelines may help in determining new scenarios, along with expert opinion and any relevant data.

As described above for the "Task allocation" tab, labels should be entered both naming and describing the different scenarios. In the example provided in Figure 3, the name of the first optimized scenario is labeled "Decrease provider visits" in cell B:19. This scenario reduces the number of provider visits for everyone by 50%; the label for its description reads, "Provider visits are decreased by half" in cell G:19. Further details of scenario development are provided in Section V.

Please note one difference here compared to the other policy lever worksheets: "Provider visit" is fixed, i.e., it cannot be changed or written over (it is color-coded white, a protected cell, rather than light blue,

a data entry cell). This is because the values in the "Task allocation" worksheet apply to Provider visits, and as such there will always have to be that particular visit in order for the calculations to function properly.

|    | A                                     | В             | С             | D                                                                                                    | E              | F             | G                | Н              | 1             | J            | К              | L              | М             | N        |
|----|---------------------------------------|---------------|---------------|----------------------------------------------------------------------------------------------------|----------------|---------------|------------------|----------------|---------------|--------------|----------------|----------------|---------------|----------|
| 1  | Notes page                            |               |               |                                                                                                    |                | Vi            | sits             |                |               |              |                |                |               |          |
|    | Instructions: Enter the number of a   | annual visits | s by type for | each patien                                                                                                    | t type belov   | . The first p | anel should      | contain dat    | a regarding   | current prac | tice; visit ty | pes are also   | defined and   | d can be |
|    | changed here. The next 3 panels al    | low data to   | be added fo   | r up to 3 op                                                                                                    | timized trea   | tment scen    | arios. You sh    | nould name     | the scenaric  | in the indic | ated box to    | the left, as v | well as descr | ribe the |
| 2  | scenario in the box to the right. Ini | tial values f | or each opti  | mized scena                                                                                                    | rio are set te | o Current Pr  | actice. Light    | blue cells a   | re data entr  | y cells.     |                |                |               |          |
| 3  |                                       |               |               | ANNUA                                                                                                    | L NUMBER       | OF VISITS E   | <b>Y PATIENT</b> | AND FACIL      | ІТҮ ТҮРЕ      |              |                |                |               |          |
| 4  | Facility type                         |               | Adult ART     |                                                                                                    | F              | Pediatric AR  | Г                |                | PM            | тст          |                | Ke             | y Populatio   | ns       |
|    |                                       | Newly         |               |                                                                                                    | Newly          |               |                  | Newly          |               |              | HIV            | Newly          |               |          |
|    |                                       | initiating    | Stable        | Unstable                                                                                                    | initiating     | Stable        | Unstable         | initiating     | Stable        | Unstable     | Exposed        | initiating     | Stable        | Unstable |
| 5  |                                       |               |               |                                                                                                    |                |               |                  |                |               |              | Infants        |                |               |          |
| 6  | Enter Current Practice of annua       | l visits belo | w             |                                                                                                    |                |               |                  |                |               |              |                |                |               |          |
| 7  | Current Practice                      |               | -             | -                                                                                                    |                | -             | -                |                | -             | -            |                |                | -             | -        |
| 8  | Provider visit                        | 10            | 2             | 6                                                                                                    | 10             | 2             | 6                | 10             | 2             | 6            | 10             | 10             | 2             | 6        |
| 9  | Facility ARV pickup                   |               |               |                                                                                                    |                |               |                  |                |               |              |                |                |               |          |
| 10 | Facility adherence counseling         |               |               |                                                                                                    |                |               |                  |                |               |              |                |                |               |          |
| 11 | Community ARV pickup                  |               | -             |                                                                                                    |                |               |                  |                | -             |              |                |                | -             |          |
| 12 | Community adherence counseling        | 2             | 5             | 3                                                                                                    | 2              | 5             | 3                | 2              | 5             | 3            | 2              | 2              | 5             | 3        |
| 13 | ATM ARV delivery                      |               |               |                                                                                                    |                |               |                  |                |               |              |                |                |               |          |
| 14 | Drone delivery                        |               | -             |                                                                                                    |                | -             | 2                | 2              | -             | 2            |                |                | -             | 2        |
| 15 | Other delivery                        | 2             | 5             | 3                                                                                                    | 2              | 5             | 3                | 2              | 5             | 5            | 2              | 2              | 5             | 3        |
| 16 | Other adherence counseling            |               |               |                                                                                                    |                |               |                  |                |               |              |                |                |               |          |
| 1/ | Other                                 | nteconorie    | a halaw D     | amambar t                                                                                                    | a hath nam     | o and doce    | ribe each e      | conorio in t   | the entropy   | riata hay    |                |                |               |          |
| 10 | Enter up to 3 optimized treatme       | Decrease      | bs below. K   | emembert                                                                                                    | o both nan     | le and desc   | Provider vis     | its are decre  | ased in half  | nate box.    |                |                |               |          |
| 20 | Visits optimized #1                   | vie           | site          | < <enter nam<="" td=""><td>e or scenario</td><td>tion horoppo</td><td>FIOVICEI VIS</td><td>ats are decre</td><td>aseu in nan</td><td></td><td></td><td></td><td></td><td></td></enter>     | e or scenario  | tion horoppo  | FIOVICEI VIS     | ats are decre  | aseu in nan   |              |                |                |               |          |
| 21 | Provider visit                        | 5             | 1             | Enter sc<br>3                                                                                                    | enario descrip | 1 tion nere   | 3                | 5              | 1             | 3            | 5              | 5              | 1             | 3        |
| 22 | Facility ABV pickup                   |               | -             |                                                                                                    |                | -             |                  |                |               |              |                |                | -             |          |
| 23 | Facility adherence counseling         |               |               |                                                                                                    |                |               |                  |                |               |              |                |                |               |          |
| 24 | Community ARV pickup                  |               |               |                                                                                                    |                |               |                  |                |               |              |                |                |               |          |
| 25 | Community adherence counseling        | 2             | 5             | 3                                                                                                    | 2              | 5             | 3                | 2              | 5             | 3            | 2              | 2              | 5             | 3        |
| 26 | ATM ARV delivery                      |               |               |                                                                                                    |                |               |                  |                |               |              |                |                |               |          |
| 27 | Drone delivery                        |               |               |                                                                                                    |                |               |                  |                |               |              |                |                |               |          |
| 28 | Other delivery                        | 2             | 5             | 3                                                                                                    | 2              | 5             | 3                | 2              | 5             | 3            | 2              | 2              | 5             | 3        |
| 29 | Other adherence counseling            |               |               |                                                                                                    |                |               |                  |                |               |              |                |                |               |          |
| 30 | Other                                 |               |               |                                                                                                    |                |               |                  |                |               |              |                |                |               |          |
| 31 | Minite antipological #2               | Default       | C             | < <enter nam<="" td=""><td>e of scenario</td><td>nere</td><td>All initial va</td><td>lues reflect (</td><td>Current Prac</td><td>tice #2.</td><td></td><td></td><td></td><td></td></enter> | e of scenario  | nere          | All initial va   | lues reflect ( | Current Prac  | tice #2.     |                |                |               |          |
| 32 | Visits optimized #2                   | Default to    | Current #2    | Enter sc                                                                                                    | enario descrip | tion here>>>  |                  |                |               |              |                |                |               |          |
| 33 | Provider visit                        | 10            | 2             | 6                                                                                                    | 10             | 2             | 6                | 10             | 2             | 6            | 10             | 10             | 2             | 6        |
| 34 | Facility ARV pickup                   |               |               |                                                                                                    |                |               |                  |                |               |              |                |                |               |          |
| 35 | Facility adherence counseling         |               |               |                                                                                                    |                |               |                  |                |               |              |                |                |               |          |
| 36 | Community ARV pickup                  |               |               |                                                                                                    |                |               |                  |                |               |              |                |                |               |          |
| 37 | Community adherence counseling        | 2             | 5             | 3                                                                                                    | 2              | 5             | 3                | 2              | 5             | 3            | 2              | 2              | 5             | 3        |
|    | Instructions Acronyms                 | Task allo     | cation Vis    | its Labs                                                                                                    | ARVs Oth       | er comm       | Input-Pop&       | Costs Inc      | outs-Scenario | selection    | Summary        | UE charts      | Notes         | (+)      |

#### Figure 3: Visits - Current practice and optimized scenarios

#### Worksheet five: Labs

This worksheet records information on the average annual number of laboratory tests per patient, by population group and by patient type (see Figure 4). Data can be obtained from facilities, country policy or standard protocol documents, or other guidance documents. Entering zeroes will simply result in zero costs calculated for the lab tests subcategory.

Similar to the previous policy lever tabs, the names of the lab tests should be entered in Column A for the "Current Practice" scenario; these names will be repeated in the optimized scenarios below, so be sure to enter any new lab tests that might be coming available in the next five years that would be included in optimized scenarios. The number of annual laboratory tests according to the current treatment protocol are then entered in columns B-N in rows 6-15 under the heading "Current Practice."

The three subsequent sections enable up to three optimized scenarios to be defined. These scenarios can be based on newly-gathered data, new guidelines, expert opinion, etc. In the case of new lab tests coming available in the next five years, data are probably not available to enter into the optimized scenario specifications; sometimes even the manufacturer's documentation can be used to infer number, frequency and price of new tests. In the example provided in Figure 4, the name of the first optimized scenario is labeled "Reduced VL for Stable" in cell B:19. This scenario reduces the number of VL tests required by stable patients from two per year (as in "Current") to one per year. Further details of scenario development are provided in Section V.

|    | А                                | В                   | С             | D                                                                                                    | E                   | F             | G              | Н                   | - I           | J              | K                         | L                   | Μ                     | N           |
|----|----------------------------------|---------------------|---------------|----------------------------------------------------------------------------------------------------|---------------------|---------------|----------------|---------------------|---------------|----------------|---------------------------|---------------------|-----------------------|-------------|
| 1  | Notes page                       |                     |               |                                                                                                    |                     | Labora        | atory to       | ests                |               |                |                           |                     |                       |             |
|    | Instructions: Enter the numb     | per of annua        | l laboratory  | tests for ea                                                                                                    | ch patient t        | ype below. T  | The first pan  | el should co        | ntain data r  | egarding cu    | rrent practio             | e; lab types:       | can be chan           | ged here.   |
|    | The next 3 panels allow data     | to be adde          | d for up to 3 | optimized t                                                                                                    | reatment so         | enarios . Yo  | u should na    | me the scen         | ario in the i | ndicated bo    | x to the left,            | , as well as d      | lescribe the <b>:</b> | scenario in |
| 2  | the box to the right. Initial va | alues for eac       | ch optimized  | l scenario ar                                                                                                    | e set to Cur        | rent Practice | e. Light blue  | cells are dat       | a entry cells |                |                           |                     |                       |             |
| 3  |                                  |                     |               |                                                                                                    | ANNUAL N            | UMBER OF      | LABORATO       | RY TESTS B          | Ү ТҮРЕ        |                |                           |                     |                       |             |
| 4  | Lab test type                    |                     | Adult ART     |                                                                                                    | F                   | Pediatric AR1 | г              |                     | PM            | тст            |                           | K                   | ey Population         | ns          |
| 5  |                                  | Newly<br>initiating | Stable        | Unstable                                                                                                    | Newly<br>initiating | Stable        | Unstable       | Newly<br>initiating | Stable        | Unstable       | HIV<br>Exposed<br>Infants | Newly<br>initiating | Stable                | Unstable    |
| 6  | Enter Current Practice of a      | nnual labo          | ratory test   | s below                                                                                                    |                     |               |                |                     |               |                |                           |                     |                       |             |
| 7  | Current Practice                 |                     |               |                                                                                                    |                     |               |                |                     |               |                |                           |                     |                       |             |
| 8  | Viral load - plasma              | 2                   | 2             | 2                                                                                                    | 2                   | 2             | 2              | 2                   | 2             | 2              | 2                         | 2                   | 2                     | 2           |
| 9  | Viral load - DBS                 |                     |               |                                                                                                    |                     |               |                |                     |               |                |                           |                     |                       |             |
| 10 | CD4 - POC                        |                     |               |                                                                                                    |                     |               |                |                     |               |                |                           |                     |                       |             |
| 11 | CD4 - lab                        |                     |               |                                                                                                    |                     |               |                |                     |               |                |                           |                     |                       |             |
| 12 | CBC                              |                     |               |                                                                                                    |                     |               |                |                     |               |                |                           |                     |                       |             |
| 13 | HIV RTK (confirmatory)           | 1                   |               |                                                                                                    | 1                   |               |                | 1                   |               |                |                           | 1                   |                       |             |
| 14 | HIV EIA (confirmatory)           |                     |               |                                                                                                    |                     |               |                |                     |               |                |                           |                     |                       |             |
| 15 | EID (confirmatory, <18 mos.)     |                     |               |                                                                                                    |                     |               |                |                     |               |                | 1                         |                     |                       |             |
| 16 | VL POC (lower cost)              |                     |               |                                                                                                    |                     |               |                |                     |               |                |                           |                     |                       |             |
| 17 | Other                            |                     |               |                                                                                                    |                     |               |                |                     |               |                |                           |                     |                       |             |
| 18 | Enter up to 3 optimized tre      | eatment sc          | enarios bel   | ow. Remen                                                                                                    | nber to bot         | h name and    | d describe     | each scenar         | io in the ap  | opropriate     | box.                      |                     |                       |             |
| 19 | Labo outing in ad #1             | Deduced V           | L fan Chable  | < <enter nam<="" td=""><td>e of scenario</td><td>here</td><td>The numbe</td><td>r of VL tests</td><td>for stable pa</td><td>atients is red</td><td>duced to 1.</td><td></td><td></td><td></td></enter> | e of scenario       | here          | The numbe      | r of VL tests       | for stable pa | atients is red | duced to 1.               |                     |                       |             |
| 20 | Labs optimized #1                | Reduced v           | L for Stable  | Enter so                                                                                                    | enario descrip      | tion here>>>  |                |                     |               |                |                           |                     |                       |             |
| 21 | Viral load - plasma              | 2                   | 1             | 2                                                                                                    | 2                   | 1             | 2              | 2                   | 1             | 2              | 2                         | 2                   | 1                     | 2           |
| 22 | Viral load - DBS                 |                     |               |                                                                                                    |                     |               |                |                     |               |                |                           |                     |                       |             |
| 23 | CD4 - POC                        |                     |               |                                                                                                    |                     |               |                |                     |               |                |                           |                     |                       |             |
| 24 | CD4 - lab                        |                     |               |                                                                                                    |                     |               |                |                     |               |                |                           |                     |                       |             |
| 25 | CBC                              |                     |               |                                                                                                    |                     |               |                |                     |               |                |                           |                     |                       |             |
| 26 | HIV RTK (confirmatory)           | 1                   |               |                                                                                                    | 1                   |               |                | 1                   |               |                |                           | 1                   |                       |             |
| 27 | HIV EIA (confirmatory)           |                     |               |                                                                                                    |                     |               |                |                     |               |                |                           |                     |                       |             |
| 28 | EID (confirmatory, <18 mos.)     |                     |               |                                                                                                    |                     |               |                |                     |               |                | 1                         |                     |                       |             |
| 29 | VL POC (lower cost)              |                     |               |                                                                                                    |                     |               |                |                     |               |                |                           |                     |                       |             |
| 30 | Other                            |                     |               |                                                                                                    |                     |               |                |                     |               |                |                           |                     |                       |             |
| 31 | Labs optimized #2                | Default to          | Current #2    | < <enter nam<="" td=""><td>e of scenario l</td><td>here</td><td>All initial va</td><td>lues reflect (</td><td>Current Prac</td><td>tice #2.</td><td></td><td></td><td></td><td></td></enter>           | e of scenario l     | here          | All initial va | lues reflect (      | Current Prac  | tice #2.       |                           |                     |                       |             |
| 33 | Viral load - plasma              | 2                   | 2             | 2                                                                                                    | 2                   | 2             | 2              | 2                   | 2             | 2              | 2                         | 2                   | 2                     | 2           |
| 34 | Viral load - DBS                 | -                   | -             | -                                                                                                    | -                   | -             | -              | -                   | -             | -              | -                         | -                   | -                     | -           |
| 35 | CD4 - POC                        |                     |               |                                                                                                    |                     |               |                |                     |               |                |                           |                     |                       |             |
| 36 | CD4 - lab                        |                     |               |                                                                                                    |                     |               |                |                     |               |                |                           |                     |                       |             |
| 37 | CBC                              |                     |               |                                                                                                    |                     |               |                |                     |               |                |                           |                     |                       |             |
|    | Instructions Acro                | nyms Tas            | k allocation  | Visits                                                                                                    | abs ARVs            | Other cor     | nm Input       | -Pon&Costs          | Inputs-S      | cenario selec  | tion Sum                  | many LIE            | charts Not            | es (        |
| -  | Instructions Acro                | onyms Tas           | sk allocation | Visits L                                                                                                    | abs ARVs            | Other cor     | nm Input       | -Pop&Costs          | Inputs-Se     | cenario selec  | tion Sum                  | mary UE             | charts Not            | tes (+)     |

#### Figure 4: Laboratory tests - Current practice and optimized scenarios

#### Worksheet six: ARVs

In this worksheet the percentage of patients on different treatment regimens are entered for each patient type (see Figure 5). These data are calculated from patient data gathered at the facility level or from other guidance documents. If no ARVs are being purchased, zeroes should be entered everywhere, and the results will display zero costs for the ARV subtotal (i.e., the tool will still display results for other subtotals, as well as totals).

The default labels for the first four regimens are "Adult 1<sup>st</sup> line," "Adult 2<sup>nd</sup> line," Pediatric 1<sup>st</sup> line," and "Pediatric 2<sup>nd</sup> line." Given the rapidly changing ARV landscape, this worksheet explicitly makes room to enter up to four new 1<sup>st</sup> line regimens (3 adult, 1 pediatric) and two new 2<sup>nd</sup> line regimens (1 adult, 1 pediatric). Any of the names of the different regimens can be changed; note, however, that the designation of adult vs. pediatric needs to be maintained for calculation purposes.

This worksheet contains subsequent sections that enables up to three optimized scenarios to be defined. Data can be obtained from guidance documents or expert groups, or any other sources described above. As an example, the first optimized scenario in Figure 5 is labeled "20% to DTG" in cell B:19, that is, 20% of all adult patients will be switched to DTG; in this case, the percentage of all adults on the "Adult 1<sup>st</sup> line" in the "Current Practice" is reduced by 20 percentage points in the new optimized scenario. Further details of scenario development are provided in Section V.

| 2        | the scenario in the indic  | ated box to             | the left, as v | well as descr                                                                                                    | ibe the scen                    | ario in the b         | oox to the ri  | ght. Initial va     | alues for eac | h optimized   | scenario ar               | e set to Curi       | rent Practice | ) <b>.</b> |
|----------|----------------------------|-------------------------|----------------|----------------------------------------------------------------------------------------------------|---------------------------------|-----------------------|----------------|---------------------|---------------|---------------|---------------------------|---------------------|---------------|------------|
| 3        |                            |                         | AN             | NUAL PERC                                                                                                    | ENTAGE OI                       | N ARV 1st A           | AND 2nd LIN    | NE ARV REG          | IMENS BY I    | PATIENT TY    | PE                        |                     |               |            |
| 4        | ARV type                   |                         | Adult ART      |                                                                                                    | F                               | Pediatric AR          | г              |                     | PM            | тст           |                           | Ke                  | ey Populatio  | ns         |
| 5        |                            | Newly<br>initiating     | Stable         | Unstable                                                                                                    | Newly<br>initiating             | Stable                | Unstable       | Newly<br>initiating | Stable        | Unstable      | HIV<br>Exposed<br>Infants | Newly<br>initiating | Stable        | Unstable   |
|          | In the first panel, ente   | r Current P             | ractice of p   | ercentage                                                                                                    | of patients                     | on 1st line           | or 2nd line    | ARV regim           | ens by pati   | ent type be   | low. In the               | second and          | d third pane  | els, enter |
| 6        | the names of possible      | future 1st l            | line/2nd lin   | e regimens                                                                                                    | ; these ma                      | y be used i           | n the optim    | ized treatn         | nent scenar   | ios below.    |                           |                     |               |            |
| 7        | Current Practice           |                         |                |                                                                                                    |                                 |                       |                |                     |               |               |                           |                     |               |            |
| 8        | Adult 1st line             | 100%                    | 80%            | 20%                                                                                                    |                                 |                       |                | 100%                | 80%           | 20%           |                           | 100%                | 80%           | 20%        |
| 9        | Adult 2nd line             |                         | 20%            | 80%                                                                                                    |                                 |                       |                |                     | 20%           | 80%           |                           |                     | 20%           | 80%        |
| 10       | Pediatric 1st line         |                         |                |                                                                                                    | 100%                            | 80%                   | 20%            |                     |               |               | 100%                      |                     |               |            |
| 11       | Pediatric 2nd line         |                         |                |                                                                                                    |                                 | 20%                   | 80%            |                     |               |               |                           |                     |               |            |
| 12       | Enter possible future 1    | st line ARV             | regimens b     | elow.                                                                                                    |                                 |                       |                |                     |               |               |                           |                     | ,             |            |
| 13       | DTG                        |                         |                |                                                                                                    |                                 |                       |                |                     |               |               |                           |                     |               |            |
| 14       | Other Adult 1st line #2    |                         |                |                                                                                                    |                                 |                       |                |                     |               |               |                           |                     |               |            |
| 15       | Other Adult 1st line #3    |                         |                |                                                                                                    |                                 |                       |                |                     |               |               |                           |                     |               |            |
| 16       | Other Pediatric 1st line # | r Pediatric 1st line #1 |                |                                                                                                    |                                 |                       |                |                     |               |               |                           |                     |               |            |
| 17       | Enter possible future 2    | nd line ARV             | / regimens     | below.                                                                                                    |                                 |                       |                |                     |               |               |                           |                     |               |            |
| 18       | Other Adult 2nd line #1    |                         |                |                                                                                                    |                                 |                       |                |                     |               |               |                           |                     |               |            |
| 19       | Other Adult 2nd line #2    |                         |                |                                                                                                    |                                 |                       |                |                     |               |               |                           |                     |               |            |
| 20       |                            |                         |                |                                                                                                    |                                 |                       |                |                     |               |               |                           |                     |               |            |
| 21       | Enter up to 3 optimize     | d treatmen              | nt scenarios   | below. Re                                                                                                    | member to                       | both name             | and descr      | ibe each sc         | enario in th  | e appropri    | ate box.                  |                     |               |            |
| 22       | ABVs ontimized #1          | 20% t                   | o DTG          | < <enter nam<="" th=""><th>e of scenario</th><th>here</th><th>Move 20%</th><th>of all adult p</th><th>atients on 1</th><th>st line to DT</th><th>G (newly init</th><th>iating, stabl</th><th>e, unstable)</th><th></th></enter> | e of scenario                   | here                  | Move 20%       | of all adult p      | atients on 1  | st line to DT | G (newly init             | iating, stabl       | e, unstable)  |            |
| 23       | Altvs optimized #1         | 20/01                   |                | Enter sc                                                                                                    | enario descrip                  | tion here>>>          |                |                     |               |               |                           |                     |               |            |
| 24       | Adult 1st line             | 80%                     | 60%            |                                                                                                    |                                 |                       |                | 100%                | 80%           | 20%           |                           | 100%                | 80%           | 20%        |
| 25       | Adult 2nd line             |                         | 20%            | 80%                                                                                                    |                                 |                       |                |                     | 20%           | 80%           |                           |                     | 20%           | 80%        |
| 26       | Pediatric 1st line         |                         |                |                                                                                                    | 100%                            | 80%                   | 20%            |                     |               |               | 100%                      |                     |               |            |
| 27       | Pediatric 2nd line         |                         |                |                                                                                                    |                                 | 20%                   | 80%            |                     |               |               |                           |                     |               |            |
| 28       | DTG                        | 20%                     | 20%            | 20%                                                                                                    |                                 |                       |                |                     |               |               |                           |                     |               |            |
| 29       | Other Adult 1st line #2    |                         |                |                                                                                                    |                                 |                       |                |                     |               |               |                           |                     |               |            |
| 30       | Other Adult 1st line #3    |                         |                |                                                                                                    |                                 |                       |                |                     |               |               |                           |                     |               |            |
| 31       | Other Pediatric 1st line # | 4                       |                |                                                                                                    |                                 |                       |                |                     |               |               |                           |                     |               |            |
| 32       | Other Adult 2nd line #1    |                         |                |                                                                                                    |                                 |                       |                |                     |               |               |                           |                     |               |            |
| 33       | Other Adult 2nd line #2    |                         |                |                                                                                                    |                                 |                       |                |                     |               |               |                           |                     |               |            |
| 34       |                            |                         |                |                                                                                                    |                                 |                       |                |                     |               |               |                           |                     |               |            |
| 35<br>36 | ARVs optimized #2          | Default to              | Current #2     | <>Enter nam<br>Enter sc                                                                                                    | e of scenario<br>enario descrip | here<br>ntion here>>> | All initial va | lues reflect (      | Current Prac  | tice #2.      |                           |                     |               |            |
|          | Instructions               | Acronyms                | Task alloca    | tion Visite                                                                                                    | s Labs A                        | RVs Othe              | r comm 🗌 Ir    | O&goq-tug           | osts Inpu     | ts-Scenario s | election                  | Summary             | UE charts     | Notes      |

#### Figure 5: ARVs - Current practice and optimized scenarios

Note one characteristic unique to this worksheet. When the sum of the regimen percentages do not sum within a patient type, an error in red appears, "Sum≠100" (see Figure 6 below). This is to ensure that all patients are counted as receiving some kind of regimen.

| Figure 6   | 5: Illustration | of error when | sum of | regimen | percentages | does not ea | ual 100  |
|------------|-----------------|---------------|--------|---------|-------------|-------------|----------|
| i igui e e | . mastration    |               | 5am 01 | regimen | percentages |             | 1441 100 |

|          | A                          | В                   | C              | D                                                                                                    | E                   | F             | G             | Н                   | 1             | J             | K              | L                   | м              | N          |
|----------|----------------------------|---------------------|----------------|----------------------------------------------------------------------------------------------------|---------------------|---------------|---------------|---------------------|---------------|---------------|----------------|---------------------|----------------|------------|
| 1        | Notes page                 |                     |                |                                                                                                    |                     | Antiret       | rovira        | l drugs             |               |               |                |                     |                |            |
|          | Instructions: Enter the p  | ercentage o         | of patients o  | n 1st line an                                                                                                    | d 2nd line A        | RVs for each  | patient typ   | e below. Th         | e first panel | should cont   | ain data reg   | arding curre        | ent practice;  | regimens   |
|          | may be entered and/or      | changed her         | e, including   | possible fut                                                                                                    | ure regimen         | s. The next   | 3 panels allo | w data to b         | e added for   | up to 3 opti  | mized treat    | ment scenar         | ios . You she  | ould name  |
| 2        | the scenario in the indic  | ated box to         | the left, as v | vell as descr                                                                                                    | ibe the scen        | ario in the b | ox to the rig | ght. Initial va     | alues for eac | h optimized   | scenario ar    | e set to Cur        | rent Practice  |            |
| 3        |                            |                     | AN             | NUAL PERC                                                                                                    | ENTAGE OI           | N ARV 1st A   | ND 2nd LIN    | NE ARV REG          | IMENS BY I    | PATIENT TY    | 'PE            |                     |                |            |
| 4        | ARV type                   |                     | Adult ART      |                                                                                                    | F                   | Pediatric AR  | Г             |                     | PM            | тст           |                | Ke                  | y Populatio    | ns         |
| 5        |                            | Newly<br>initiating | Stable         | Unstable                                                                                                    | Newly<br>initiating | Stable        | Unstable      | Newly<br>initiating | Stable        | Unstable      | HIV<br>Exposed | Newly<br>initiating | Stable         | Unstable   |
| <u> </u> | In the first nanel, ente   | r Current P         | ractice of n   | ercentage                                                                                                    | of natients         | on 1st line   | or 2nd line   | ARV regim           | ens hy natio  | ent tyne he   | low. In the    | second and          | d third nand   | els enter  |
| 6        | the names of nossible      | future 1st          | line/2nd lin   | e regimens                                                                                                    | these may           | v he used in  | the ontim     | ized treatn         | ent scenar    | ios helow     | iow. in the    | Second and          | r chin a parte | ins, enter |
| 7        | Current Practice           | Tuture 15th         |                | e regiment                                                                                                    | , these ma          | y be used in  | raie opain    |                     | ient seenar   | 103 501011    |                |                     |                |            |
| 8        | Adult 1st line             | 90%                 | 80%            | 20%                                                                                                    |                     |               |               | 100%                | 80%           | 20%           |                | 100%                | 80%            | 20%        |
| 9        | Adult 2nd line             |                     | 20%            | 80%                                                                                                    |                     |               |               |                     | 20%           | 80%           |                |                     | 20%            | 80%        |
| 10       | Pediatric 1st line         |                     |                |                                                                                                    | 100%                | 80%           | 20%           |                     |               |               | 100%           |                     |                |            |
| 11       | Pediatric 2nd line         |                     |                |                                                                                                    |                     | 20%           | 80%           |                     |               |               |                |                     |                |            |
| 12       | Enter possible future 1    | st line ARV         | regimens b     | elow.                                                                                                    |                     |               |               |                     |               |               |                |                     |                |            |
| 13       | DTG                        |                     |                |                                                                                                    |                     |               |               |                     |               |               |                |                     |                |            |
| 14       | Other Adult 1st line #2    |                     |                |                                                                                                    |                     |               |               |                     |               |               |                |                     |                |            |
| 15       | Other Adult 1st line #3    |                     |                |                                                                                                    |                     |               |               |                     |               |               |                |                     |                |            |
| 16       | Other Pediatric 1st line # | 1                   |                |                                                                                                    |                     |               |               |                     |               |               |                |                     |                |            |
| 17       | Enter possible future 2    | nd line AR\         | / regimens l   | below.                                                                                                    |                     |               |               |                     |               |               |                |                     |                |            |
| 18       | Other Adult 2nd line #1    |                     |                |                                                                                                    |                     |               |               |                     |               |               |                |                     |                |            |
| 19       | Other Adult 2nd line #2    |                     |                |                                                                                                    |                     |               |               |                     |               |               |                |                     |                |            |
| 20       |                            | Sum ≠ 100%          |                |                                                                                                    |                     |               |               |                     |               |               |                |                     |                |            |
| 21       | Enter up to 3 optimize     | d treatmen          | t scenarios    | below. Re                                                                                                    | member to           | both name     | and descri    | ibe each sc         | enario in th  | e appropri    | ate box.       |                     |                |            |
| 22       | A DVc ontimized #1         | 20%/ +              | o DTG          | < <enter nam<="" th=""><th>e of scenario l</th><th>here</th><th>Move 20% (</th><th>of all adult p</th><th>atients on 1</th><th>st line to DT</th><th>G (newly init</th><th>tiating, stabl</th><th>e, unstable)</th><th></th></enter> | e of scenario l     | here          | Move 20% (    | of all adult p      | atients on 1  | st line to DT | G (newly init  | tiating, stabl      | e, unstable)   |            |
| 23       | ARVS Optimized #1          | 20% t               | 0010           | Enter sc                                                                                                    | enario descrip      | tion here>>>  |               |                     |               |               |                |                     |                |            |
| 24       | A duile 1 at line          | 000/                | 60%            |                                                                                                    |                     |               |               | 100%                | 000/          | 20%           |                | 100%                | 000/           | 20%        |

#### Worksheet seven: Other commodities

In this worksheet the percentages of patients on other treatments are entered (see Figure 7). There are a few default treatments listed (e.g., cotrimoxazole) but there are many lines for users to enter other treatments, as these tend to be country-specific. The data can be gathered either from facility visits or from standard guidance documents. The worksheet contains subsequent sections that enables up to three optimized scenarios to be defined and named.

In the example provided in Figure 7, the name of the first optimized scenario is labeled "Add Isoniazid" in cell B:19. This scenario adds Isoniazid for all ART patients receiving Cotrimoxazole. Further details of scenario development are provided in Section V.

|    | А                         | В                   | С             | D                                                                                                    | E                   | F             | G              | Н                   | 1            | J             | K                         | L                   | Μ             | N           |
|----|---------------------------|---------------------|---------------|----------------------------------------------------------------------------------------------------|---------------------|---------------|----------------|---------------------|--------------|---------------|---------------------------|---------------------|---------------|-------------|
| 1  | Notes page                |                     |               |                                                                                                    |                     | Other         | commo          | odities             |              |               |                           |                     |               |             |
| 1  | Instructions: Enter the p | percentage o        | of patients u | sing other co                                                                                                    | ommodities          | for each pat  | tient type be  | low. The fire       | st panel sho | uld contain   | data regard               | ling current p      | practice; nai | mes can be  |
|    | entered or changed her    | e. The next 3       | 3 panels allo | w data to be                                                                                                    | added for           | up to 3 optir | nized treatn   | nent scenari        | os . You sho | ould name th  | ne scenario i             | in the indica       | ted box to t  | he left, as |
| 2  | well as describe the sce  | nario in the l      | box to the ri | ight. Initial v                                                                                                    | alues for ea        | ch optimized  | l scenario ar  | e set to Cur        | rent Practic | e. Light blue | cells are da              | ta entry cell       | s.            |             |
| 23 |                           |                     |               | ANNUAL P                                                                                                    | ERCENTAG            | E RECEIVIN    | IG OTHER C     | OMMODIT             | IES BY PAT   | IENT TYPE     |                           |                     |               |             |
| 4  | Other commodities         |                     | Adult ART     |                                                                                                    |                     | Pediatric AR  | r              |                     | PM           | тст           |                           | K                   | ey Populatio  | ns          |
| 5  |                           | Newly<br>initiating | Stable        | Unstable                                                                                                    | Newly<br>initiating | Stable        | Unstable       | Newly<br>initiating | Stable       | Unstable      | HIV<br>Exposed<br>Infants | Newly<br>initiating | Stable        | Unstable    |
| 6  | Enter Current Practice    | of percent          | age of pati   | ents receivi                                                                                                    | ng other co         | mmodities     | below          |                     |              |               |                           |                     |               |             |
| 7  | Current Practice          |                     |               |                                                                                                    |                     |               |                |                     |              |               |                           |                     |               |             |
| 8  | Cotrimoxazole             | 100%                |               | 100%                                                                                                    | 100%                |               | 100%           | 100%                |              | 100%          |                           | 100%                |               | 100         |
| 9  | Fluconazole               |                     |               |                                                                                                    |                     |               |                |                     |              |               |                           |                     |               |             |
| 10 | Isoniazid                 |                     |               |                                                                                                    |                     |               |                |                     |              |               |                           |                     |               |             |
| 11 | OI #1                     |                     |               |                                                                                                    |                     |               |                |                     |              |               |                           |                     |               |             |
| 12 | OI #2                     |                     |               |                                                                                                    |                     |               |                |                     |              |               |                           |                     |               |             |
| 13 | OI #3                     |                     |               |                                                                                                    |                     |               |                |                     |              |               |                           |                     |               |             |
| 14 | 01 #4                     |                     |               |                                                                                                    |                     |               |                |                     |              |               |                           |                     |               |             |
| 15 | OI #5                     |                     |               |                                                                                                    |                     |               |                |                     |              |               |                           |                     |               |             |
| 16 | Condoms (Number)          |                     |               |                                                                                                    |                     |               |                |                     |              |               |                           |                     |               |             |
| 17 | Other                     |                     |               |                                                                                                    |                     |               |                |                     |              |               |                           |                     |               |             |
| 18 | Enter up to 3 optimize    | d treatmen          | nt scenarios  | below. Rei                                                                                                    | member to           | both name     | and descr      | ibe each sco        | enario in th | ne appropri   | ate box.                  |                     |               |             |
| 19 | Other commodities         |                     |               | < <enter name<="" td=""><td>e of scenario</td><td>here</td><td>Add isoniaz</td><td>id to those r</td><td>eceiving cot</td><td>rimoxazole</td><td></td><td></td><td></td><td></td></enter>   | e of scenario       | here          | Add isoniaz    | id to those r       | eceiving cot | rimoxazole    |                           |                     |               |             |
| 20 | optimized #1              | Add Is              | oniazid       | Enter so                                                                                                    | enario descrip      | otion here>>> |                |                     |              |               |                           |                     |               |             |
| 21 | Cotrimoxazole             | 100%                |               | 100%                                                                                                    | 100%                |               | 100%           | 100%                |              | 100%          |                           | 100%                |               | 100         |
| 22 | Fluconazole               |                     |               |                                                                                                    |                     |               |                |                     |              |               |                           |                     |               |             |
| 23 | Isoniazid                 | 100%                |               | 100%                                                                                                    | 100%                |               | 100%           | 100%                |              | 100%          |                           | 100%                |               | 100         |
| 24 | OI #1                     |                     |               |                                                                                                    |                     |               |                |                     |              |               |                           |                     |               |             |
| 25 | OI #2                     |                     |               |                                                                                                    |                     |               |                |                     |              |               |                           |                     |               |             |
| 26 | OI #3                     |                     |               |                                                                                                    |                     |               |                |                     |              |               |                           |                     |               |             |
| 27 | 01 #4                     |                     |               |                                                                                                    |                     |               |                |                     |              |               |                           |                     |               |             |
| 28 | OI #5                     |                     |               |                                                                                                    |                     |               |                |                     |              |               |                           |                     |               |             |
| 29 | Condoms (Number)          |                     |               |                                                                                                    |                     |               |                |                     |              |               |                           |                     |               |             |
| 30 | Other                     |                     |               |                                                                                                    |                     |               |                |                     |              |               |                           |                     |               |             |
| 31 | Other commodities         |                     |               | < <enter name<="" td=""><td>e of scenario</td><td>here</td><td>All initial va</td><td>lues reflect (</td><td>Current Prac</td><td>tice #2.</td><td></td><td></td><td></td><td></td></enter> | e of scenario       | here          | All initial va | lues reflect (      | Current Prac | tice #2.      |                           |                     |               |             |
| 32 | optimized #2              | Default to          | Current #2    | Enter so                                                                                                    | enario descrip      | otion here>>> |                |                     |              |               |                           |                     |               |             |
| 33 | Cotrimoxazole             | 100%                |               | 100%                                                                                                    | 100%                |               | 100%           | 100%                |              | 100%          |                           | 100%                |               | 100         |
| 34 | Fluconazole               |                     |               |                                                                                                    |                     |               |                |                     |              |               |                           |                     |               |             |
| 35 | Isoniazid                 |                     |               |                                                                                                    |                     |               |                |                     |              |               |                           |                     |               |             |
| 36 | OI #1                     |                     |               |                                                                                                    |                     |               |                |                     |              |               |                           |                     |               |             |
| 37 | 01 #2                     |                     |               |                                                                                                    |                     |               |                |                     |              |               |                           |                     |               |             |
| 4  | Instructions              | Acronyms            | Task alloca   | tion Visits                                                                                                    | s Labs A            | ARVs Othe     | r comm         | nput-Pop&Co         | osts Inpu    | ts-Scenario   | selection                 | Summary             | UE charts     | Notes       |

Figure 7: Other commodities - Current practice and optimized scenarios

#### Worksheet eight: Input-Pop&Costs

This worksheet requires inputs for patient populations and all cost-related data. There are seven different sections of data to be entered: patient population inputs, wages and benefits of clinical staff, clinic unit costs, other visit costs, costs of ARVs, costs of laboratory tests, and costs of other commodities. Note that there are no "Current" vs. "Optimized" values for these data; there is only one constant value.

The first step is to specify the first year of the projection in cell B3 (see Figure 8).

In order to enter the patient population, enter the actual numbers for each patient population where specified. Note that, in either case, the number of Key Population patients must be entered in the final panel where specified (line 39).

In all cases, the percentage of each population group on the different regimens is required; note that the ARV regimen for HIV Exposed Infants is assumed to be the Pediatric 1st line ARV regimen.

#### **Figure 8: Patient population inputs**

| Notes page Inputs for                                                                                                    | Patient P          | opulation           | ns and C       | ost Dat       | а                |                                                             |  |  |  |  |  |  |
|----------------------------------------------------------------------------------------------------|--------------------|---------------------|----------------|---------------|------------------|-------------------------------------------------------------|--|--|--|--|--|--|
| nstructions: Inputs for patient populations and all cost-related data should be entered here. First, specify the first year of the projection (cell B3). Then there<br>re six different sections: I. Population inputs, II. Wages and benefits of clinical staff, III. Other visit costs, IV. ARVs, V. Laboratory tests, and VI. Other<br>ommodities. Each section begins with instructions specific to that section. Light blue cells are data entry cells. Note that, if some costs are not available,<br>esults can be calculated without them (i.e., the unavailable costs will be equal to zero). |                    |                     |                |               |                  |                                                             |  |  |  |  |  |  |
| Enter first year of projection here>>> 2016                                                                                                    |                    |                     |                |               |                  |                                                             |  |  |  |  |  |  |
| I. Patient population inputs                                                                                                    |                    |                     |                |               |                  |                                                             |  |  |  |  |  |  |
| nstructions: At a minimum, enter the total number of ART patients supported by PEPFAR (adult, pediatric, PMTCT, HIV exposed infants) in line 9, by year, along                                                                                                    |                    |                     |                |               |                  |                                                             |  |  |  |  |  |  |
| with associated percentages (lines 12, 20, 28, 29); *or* enter the actual numbers for each patient population where specified (lines 14, 22, 31, 32). Enter the                                                                                                    |                    |                     |                |               |                  |                                                             |  |  |  |  |  |  |
| number of Key Population patients in the final panel where s                                                                                                    | specified (line 39 | ). In all cases, th | ie % of each j | population gr | oup on the diffe | rent regimens is required;                                  |  |  |  |  |  |  |
| HIV Exposed Infants are assumed to be on the Pediatric 1st I                                                                                                    | line regimen.      |                     |                |               | -                |                                                             |  |  |  |  |  |  |
| Year                                                                                                    | 2016               | 2017                | 2018           | 2019          | 2020             |                                                             |  |  |  |  |  |  |
| National Target Patients on ART                                                                                                    | 1,000,000          | 1,000,000           | 1,000,000      | 1,000,000     | 1,000,000        | and the second second second                                |  |  |  |  |  |  |
| Total Patients on ART supported by National Government                                                                                                    | 1,000,000          | 1,000,000           | 1,000,000      | 1,000,000     | 1,000,000        | << <enter number="" of="" patie<="" td="" total=""></enter> |  |  |  |  |  |  |
| Total Patients on ART supported by Global Fund                                                                                                    | -                  | -                   | -              | -             |                  |                                                             |  |  |  |  |  |  |
| Total Patients on ART supported by PEPFAR                                                                                                    | -                  | -                   | -              |               | -                |                                                             |  |  |  |  |  |  |
| Total Patients to be analyzed                                                                                                    | 1,000,000          | 1,000,000           | 1,000,000      | 1,000,000     | 1,000,000        |                                                             |  |  |  |  |  |  |
| Percent of ART Patients who are Adults (%)                                                                                                    | 80%                | 80%                 | 80%            | 80%           | 80%              |                                                             |  |  |  |  |  |  |
| Adult Patients on ART                                                                                                    | 800,000            | 800,000             | 800,000        | 800,000       | 800,000          |                                                             |  |  |  |  |  |  |
| Percent of Adult Patients newly initiating (1st line)                                                                                                    | 10%                | 10%                 | 10%            | 10%           | 10%              |                                                             |  |  |  |  |  |  |
| Percent of Adult Patients stable (1st line)                                                                                                    | 60%                | 60%                 | 60%            | 60%           | 60%              |                                                             |  |  |  |  |  |  |
| Percent of Adult Patients stable (2nd line)                                                                                                    | 20%                | 20%                 | 20%            | 20%           | 20%              |                                                             |  |  |  |  |  |  |
| Percent of Adult Patients Unstable (1st line)                                                                                                    | 5%                 | 5%                  | 5%             | 5%            | 5%               |                                                             |  |  |  |  |  |  |
| Percent of Adult Patients Unstable (2nd line)                                                                                                    | 5%                 | 5%                  | 5%             | 5%            | 5%               |                                                             |  |  |  |  |  |  |
| Percent of ART Patients who are Pediatrics (%)                                                                                                    | 10%                | 10%                 | 10%            | 10%           | 10%              |                                                             |  |  |  |  |  |  |
| Pediatric Patients on ART                                                                                                    | 100,000            | 100,000             | 100,000        | 100,000       | 100,000          |                                                             |  |  |  |  |  |  |
| Percent of Pediatric Patients newly initiating (1st line)                                                                                                    | 10%                | 10%                 | 10%            | 10%           | 10%              |                                                             |  |  |  |  |  |  |
| Percent of Pediatric Patients stable (1st line)                                                                                                    | 60%                | 00%                 | 00%            | 00%           | 00%              |                                                             |  |  |  |  |  |  |
| Percent of Pediatric Patients stable (2nd line)                                                                                                    | 20%                | 20%                 | 20%            | 20%           | 20%              |                                                             |  |  |  |  |  |  |
| Percent of Pediatric Patients Unstable (1st line)                                                                                                    | 5%                 | 5%                  | 5%             | 5%            | 5%               |                                                             |  |  |  |  |  |  |
| Percent of Pediatric Patients Unstable (2nd line)                                                                                                    | 5%                 | 5%                  | 5%             | 5%            | 5%               |                                                             |  |  |  |  |  |  |
| Percent of ART Patients who are PIVITCI (%)                                                                                                    | 8%                 | 8%                  | 8%             | 8%            | 8%               |                                                             |  |  |  |  |  |  |

The second major section for data entry in this worksheet is the information required to calculate the annual salary for each cadre of worker (see Figure 9). Note that the list of Personnel Types is read from the earlier "Task allocation" worksheet, and cannot be changed (the cells are white). In column B, enter the annual, full-time equivalent (FTE) salary for each personnel type that is paid for by PEPFAR. These data can be gathered from facility administrators or local/national authorities. Then either confirm or change the values for benefits (assumed to be 10% of wages) and training (assumed to be 10% of wages + benefits). Note that, if training is included as a separate line item in the facility unit cost (described further below), it should not be included here, and can be zeroed out. The user should also input the hours worked per week and the number of weeks worked per year; the default assumptions are that each FTE works 40 hours per week and 48 weeks per year, but again, these assumptions can be changed.

#### Figure 9: Wages and benefits information for clinical staff

|    | A                                                                                                    | В                                                                       | С                                                            | D                                                  | E                                                       | F                                                            | G                                              | Н                                                |
|----|----------------------------------------------------------------------------------------------------|-------------------------------------------------------------------------|--------------------------------------------------------------|----------------------------------------------------|---------------------------------------------------------|--------------------------------------------------------------|------------------------------------------------|--------------------------------------------------|
| 1  | Notes page Inputs                                                                                                    | for Patient F                                                           | Population                                                   | is and Co                                          | ost Data                                                |                                                              |                                                |                                                  |
| 2  | Instructions: Inputs for patient populations and all cost-relat<br>different sections: I. Population inputs, II. Wages and benefit<br>begins with instructions specific to that section. Light blue cel | ed data should be e<br>s of clinical staff, III<br>ls are data entry ce | ntered here. Fir<br>. Other visit cost<br>Ils. Note that, if | st, specify the<br>ts, IV. ARVs, V<br>some costs a | e first year of t<br>7. Laboratory t<br>re not availabl | he projection (ce<br>ests, and VI. Othe<br>e, results can be | ll B3). Then t<br>er commoditi<br>produced wit | here are six<br>ies. Each section<br>thout them. |
| 45 | II. Wages and benefits of clinical staff                                                                                                    |                                                                         |                                                              |                                                    |                                                         |                                                              |                                                |                                                  |
|    | Instructions: Enter the annual salary for each personnel type,                                                                                                    | along with benefits                                                     | and in-service t                                             | rainings costs                                     | . The default w                                         | alue for benefits                                            |                                                |                                                  |
|    | is 10% of annual salary, while the default value for in-service t                                                                                                    | be changed.                                                             |                                                              |                                                    |                                                         |                                                              |                                                |                                                  |
| 46 | Then enter the average number of hours worked per week fo                                                                                                    | h personnel                                                             |                                                              |                                                    |                                                         |                                                              |                                                |                                                  |
|    | Demonstration -                                                                                                    | Calani nan Vana                                                         | Benefits per                                                 | In-Service                                         | Hours worked                                            | Weeks worked                                                 |                                                |                                                  |
| 47 | Personner Type                                                                                                    | Salary per tear                                                         | Year                                                         | Training                                           | per Week                                                | per Year                                                     |                                                |                                                  |
| 48 | Doctors                                                                                                    | \$20,000                                                                | \$2,000                                                      | \$2,200                                            | 40                                                      | 48                                                           |                                                |                                                  |
| 49 | Nurses                                                                                                    | \$5,000                                                                 | \$500                                                        | \$550                                              | 40                                                      | 48                                                           |                                                |                                                  |
| 50 | Midwives                                                                                                    | \$10,000                                                                | \$1,000                                                      | \$1,100                                            | 40                                                      | 48                                                           |                                                |                                                  |
| 51 | Social workers                                                                                                    | \$10,000                                                                | \$1,000                                                      | \$1,100                                            | 40                                                      | 48                                                           |                                                |                                                  |
| 52 | Clinical officers                                                                                                    | \$15,000                                                                | \$1,500                                                      | \$1,650                                            | 40                                                      | 48                                                           |                                                |                                                  |
| 53 | Medical assistants                                                                                                    |                                                                         |                                                              |                                                    | 40                                                      | 48                                                           |                                                |                                                  |
| 54 | Nursing assistants                                                                                                    |                                                                         |                                                              |                                                    | 40                                                      | 48                                                           |                                                |                                                  |
| 55 | Lab technicians                                                                                                    | \$5,000                                                                 | \$500                                                        | \$550                                              | 40                                                      | 48                                                           |                                                |                                                  |
| 56 | Pharmacy technicians                                                                                                    | \$5,000                                                                 | \$500                                                        | \$550                                              | 40                                                      | 48                                                           |                                                |                                                  |
| 57 | Auxiliary nurses                                                                                                    |                                                                         |                                                              |                                                    | 40                                                      | 48                                                           |                                                |                                                  |
| 58 | Auxiliary midwives                                                                                                    |                                                                         |                                                              |                                                    | 40                                                      | 48                                                           |                                                |                                                  |
| 59 | Facility administrators                                                                                                    |                                                                         |                                                              |                                                    | 40                                                      | 48                                                           |                                                |                                                  |
| 60 | Human resource managers                                                                                                    |                                                                         |                                                              |                                                    | 40                                                      | 48                                                           |                                                |                                                  |
| 61 | M&E advisors                                                                                                    |                                                                         |                                                              |                                                    | 40                                                      | 48                                                           |                                                |                                                  |
| 62 | Community volunteers                                                                                                    |                                                                         |                                                              |                                                    | 40                                                      | 48                                                           |                                                |                                                  |
| 63 | Other #1                                                                                                    |                                                                         |                                                              |                                                    | 40                                                      | 48                                                           |                                                |                                                  |
| 64 | Other #2                                                                                                    |                                                                         |                                                              |                                                    | 40                                                      | 48                                                           |                                                |                                                  |
| 65 | Other #3                                                                                                    |                                                                         |                                                              |                                                    | 40                                                      | 48                                                           |                                                |                                                  |
| 66 | III. Clinic unit costs (excluding ARVs, labs, or direct staf                                                                                                    | f costs)                                                                |                                                              |                                                    |                                                         |                                                              |                                                |                                                  |
|    | Instructions: Enter the cost per patient per clinic visit, i.e., the                                                                                                    | unit cost, for each o                                                   | omponent of a                                                | clinic visit. No                                   | te that the cos                                         | ts of ARVs and                                               |                                                |                                                  |

The third panel of data to be entered is the remainder of the unit costs for clinic visits – i.e., they do \*not\* include direct staff costs, which are calculated based on the data just entered. In addition, because costs of ARVs, laboratory tests and other commodities (as specified) are calculated separately, these costs should \*not\* be included here, either. These data are likely to be based on facility-level interviews, but might also be available in the published literature.

Figure 10 below shows the *direct* and *indirect* unit cost information for providing treatment services excluding commodities (e.g. ARVs; lab tests; and other commodities as specified) and direct staff salaries. Direct costs include consumable (e.g., syringes, gloves) and nonconsumable supplies (e.g., gowns). Indirect costs can be classified into capital (e.g., buildings and equipment) and recurrent (e.g., ongoing maintenance and utilities, support staff, management/supervision) costs. After indirect costs are apportioned according to patient load, the unit cost is calculated by dividing annual costs by the total number of patients served in one year.

Figure 10: Clinic unit costs (excluding direct staff, ARVs, labs, other commodities as specified)

|    |                                                                                                    | А                                              | В                     | С                 | D                | E               | F               |  |
|----|----------------------------------------------------------------------------------------------------|------------------------------------------------|-----------------------|-------------------|------------------|-----------------|-----------------|--|
| 1  | Notes page Inputs for Patient Populations and Cost Data                                                                                                    |                                                |                       |                   |                  |                 |                 |  |
| 2  | Instructions: Inputs for patient populations and all cost-related data should be entered here. First, specify the first year of the projection (cell B3<br>different sections: I. Population inputs, II. Wages and benefits of clinical staff, III. Other visit costs, IV. ARVs, V. Laboratory tests, and VI. Other co<br>begins with instructions specific to that section. Light blue cells are data entry cells. Note that, if some costs are not available, results can be prod |                                                |                       |                   |                  |                 |                 |  |
| 66 | III. Clinic unit costs (excluding ARVs, labs, or direct staff costs)                                                                                                    |                                                |                       |                   |                  |                 |                 |  |
|    | Instructions: Enter the                                                                                                    | cost per patient per clinic visit, i.e., the u | init cost, for each c | omponent of a     | clinic visit. No | te that the cos | sts of ARVs and |  |
|    | laboratory tests should be excluded from the Consumable supplies costs, as they are calculated separately. Direct staff costs are also not                                                                                                    |                                                |                       |                   |                  |                 |                 |  |
| 67 | included here, as they are calculated directly above; indirect staff costs should be included here (support staff, management/supervision).                                                                                                    |                                                |                       |                   |                  |                 |                 |  |
| 68 | 0                                                                                                    | Direct costs per visit                         |                       |                   |                  |                 |                 |  |
| 69 | Consumable supplies cos                                                                                                    | ts (less ARVs and labs)                        | \$5.00                | Costs of ARVs a   | nd labs should b | be excluded     |                 |  |
| 70 | Non-consumable supplie                                                                                                    | s costs                                        | \$1.00                |                   |                  |                 |                 |  |
| 71 | Training costs (less in-ser                                                                                                    | vice training from above)                      | \$1.20                | In-service traini | ng costs should  | be excluded     |                 |  |
| 72 | In                                                                                                    | direct costs per visit                         |                       |                   |                  |                 |                 |  |
| 73 | Capital costs                                                                                                    |                                                | \$0.40                |                   |                  |                 |                 |  |
| 74 | Maintenance and utility                                                                                                    | costs                                          | \$3.00                |                   |                  |                 |                 |  |
| 75 | Support staff costs                                                                                                    |                                                | \$1.00                |                   |                  |                 |                 |  |
| 76 | Management and superv                                                                                                    | rision costs                                   | \$1.00                |                   |                  |                 |                 |  |
| 77 | TOT                                                                                                    | AL UNIT COST PER VISIT                         | \$12.60               |                   |                  |                 |                 |  |
| 78 | IV. Other visit costs                                                                                                    | (cost per visit excluding ARVs)                |                       |                   |                  |                 |                 |  |

The fourth panel of information to be entered is the unit cost of all of the other visits, as specified in the "Visits" tab, excluding ARV costs, which are calculated elsewhere. Note that the visit types are read in from the earlier tab, and cannot be changed here (see Figure 11). Recall that any new type of visit needs to be entered in the "Visits" tab, and will then be reflected here.

Figure 11: Other visit unit costs (excluding ARV costs)

| IV. Other visit costs (cost per visit excluding ARVs)                                                                       |         |                              |  |  |  |  |  |  |
|----------------------------------------------------------------------------------------------------|---------|------------------------------|--|--|--|--|--|--|
| Instructions: Enter the cost per patient per visit, i.e., the unit cost, for each visit type. ARV costs should be excluded. |         |                              |  |  |  |  |  |  |
| Facility ARV pickup                                                                                                    | \$10.00 | ARV costs should be excluded |  |  |  |  |  |  |
| Facility adherence counseling                                                                                               | \$5.00  |                              |  |  |  |  |  |  |
| Community ARV pickup                                                                                                    | \$5.00  | ARV costs should be excluded |  |  |  |  |  |  |
| Community adherence counseling                                                                                              | \$5.00  |                              |  |  |  |  |  |  |
| ATM ARV delivery                                                                                                    | \$0.50  | ARV costs should be excluded |  |  |  |  |  |  |
| Drone delivery                                                                                                    |         | ARV costs should be excluded |  |  |  |  |  |  |
| Other delivery                                                                                                    |         | ARV costs should be excluded |  |  |  |  |  |  |
| Other adherence counseling                                                                                                  |         |                              |  |  |  |  |  |  |
| Other                                                                                                    |         |                              |  |  |  |  |  |  |
| V. ARV costs                                                                                                    |         |                              |  |  |  |  |  |  |

The fifth panel of data required is for ARV costs. Again, note that the regimens listed are read in from the "ARVs" tab. Enter the average monthly unit price for each regimen for both "Drugs only" and also for "Other charges." Please note that the price entered for both "Drugs only" and "Other charges" should be per unit, not a lump sum amount. The default value for "Other charges" is 17% of the "Drugs only" price (see Figure 12), but this can be changed.

#### Figure 12: ARV costs by regimen per unit (not lump-sum)

|     |                                                                                                    | A                                         | В                  | С                  | D              | E                | F                     |  |  |
|-----|----------------------------------------------------------------------------------------------------|-------------------------------------------|--------------------|--------------------|----------------|------------------|-----------------------|--|--|
| 1   | Notes page                                                                                                    | Inputs                                    | for Patient I      | Population         | s and Co       | st Data          |                       |  |  |
|     | Instructions: Inputs for                                                                                                    | r patient populations and all cost-relate | d data should be e | ntered here. Firs  | t, specify the | first year of th | ne projection (cell B |  |  |
|     | different sections: I. Population inputs, II. Wages and benefits of clinical staff, III. Other visit costs, IV. ARVs, V. Laboratory tests, and VI. Other |                                           |                    |                    |                |                  |                       |  |  |
| 2   | begins with instructions specific to that section. Light blue cells are data entry cells. Note that, if some costs are not available, results can be pro |                                           |                    |                    |                |                  |                       |  |  |
| 89  | V. ARV costs                                                                                                    |                                           |                    |                    |                |                  |                       |  |  |
|     |                                                                                                    |                                           |                    |                    |                |                  |                       |  |  |
|     | Instructions: Enter the                                                                                                    | average monthly unit price for each regi  | men, including onl | y the PEPFAR por   | tion. The pric | e entered for    | both "Drugs           |  |  |
| 90  | only" and "Other charg                                                                                                    | ses" should be per unit, not a lump sum a | amount. The defau  | ult value for "Oth | er charges" is | 1/% of the "D    | rugs only" price.     |  |  |
|     |                                                                                                    |                                           | Unit Price         | Unit Price         |                |                  | -                     |  |  |
|     | Pati                                                                                                    | ent and Regimen Type                      | Per Month          | Per Month          |                |                  |                       |  |  |
| 91  |                                                                                                    |                                           | Drugs Only         | Other Charges      |                |                  |                       |  |  |
| 92  | Adult 1st line                                                                                                    |                                           | \$10.00            | \$1.70             |                |                  |                       |  |  |
| 93  | Adult 2nd line                                                                                                    |                                           | \$20.00            | \$3.40             |                |                  |                       |  |  |
| 94  | Pediatric 1st line                                                                                                    |                                           | \$10.00            | \$1.70             |                |                  |                       |  |  |
| 95  | Pediatric 2nd line                                                                                                    |                                           | \$20.00            | \$3.40             |                |                  |                       |  |  |
| 96  | DTG                                                                                                    |                                           | \$5.00             | \$0.85             |                |                  |                       |  |  |
| 97  | Other Adult 1st line #2                                                                                                    |                                           |                    |                    |                |                  |                       |  |  |
| 98  | Other Adult 1st line #3                                                                                                    |                                           |                    |                    |                |                  |                       |  |  |
| 99  | Other Pediatric 1st line #                                                                                                    | 1                                         |                    |                    |                |                  |                       |  |  |
| 100 | Other Adult 2nd line #1                                                                                                    |                                           |                    |                    |                |                  |                       |  |  |
| 101 | Other Adult 2nd line #2                                                                                                    |                                           |                    |                    |                |                  |                       |  |  |
| 102 | VI. Laboratory costs                                                                                                    |                                           |                    |                    |                |                  |                       |  |  |

The sixth set of data to be entered is the cost of laboratory tests, the names of which are read from the "Labs" tab. Enter the average unit price for each laboratory test. The price entered for both "Product" and "Other charges" should be per test, not a lump sum amount. The default value for "Other charges" is 17% of the Product price, but this can be changed (see Figure 13).

#### Figure 13: PEPFAR-specific laboratory test unit costs (not lump-sum)

|     | A                                       |                               | В                       | С                    | D               | E                | F                  |          |
|-----|-----------------------------------------|-------------------------------|-------------------------|----------------------|-----------------|------------------|--------------------|----------|
| 1   | Notes page                              | Inputs                        | for Patient I           | Population           | s and Co        | st Data          |                    |          |
|     | Instructions: Inputs for patient popu   | lations and all cost-relate   | d data should be e      | entered here. Firs   | t, specify the  | first year of t  | ne projection (cel | I B3). 1 |
|     | different sections: I. Population inpu  | its, II. Wages and benefits   | of clinical staff, III. | Other visit costs    | s, IV. ARVs, V. | Laboratory te    | sts, and VI. Othe  | r com    |
| 2   | begins with instructions specific to th | hat section. Light blue cells | s are data entry ce     | lis. Note that, if s | ome costs ar    | e not available  | , results can be p | oroduo   |
| 102 | VI. Laboratory costs                    |                               |                         |                      |                 |                  |                    | 4        |
|     |                                         |                               |                         |                      |                 |                  |                    |          |
| 103 | ould be per test, not a lump sum amo    | ount. The default value for   | "Other charges" is      | s 17% of the Prod    | uct price.      |                  |                    |          |
|     | Type of Jahorator                       | v tost                        | Unit Price              | Unit Price           |                 |                  |                    |          |
| 104 | Type of laborator                       | y test                        | of Product              | Other Charges        |                 |                  |                    |          |
| 105 | Viral load - plasma                     |                               | \$25.00                 | \$4.25               |                 |                  |                    |          |
| 106 | Viral load - DBS                        |                               | \$25.00                 | \$4.25               |                 |                  |                    |          |
| 107 | CD4 - POC                               |                               | \$10.00                 | \$1.70               |                 |                  |                    |          |
| 108 | CD4 - lab                               |                               | \$10.00                 | \$1.70               |                 |                  |                    |          |
| 109 | CBC                                     |                               |                         |                      |                 |                  |                    |          |
| 110 | HIV RTK (confirmatory)                  |                               | \$1.00                  | \$0.17               |                 |                  |                    |          |
| 111 | HIV EIA (confirmatory)                  |                               |                         |                      |                 |                  |                    |          |
| 112 | EID (confirmatory, <18 mos.)            |                               | \$2.00                  | \$0.34               |                 |                  |                    |          |
| 113 | VL POC (lower cost)                     |                               |                         |                      |                 |                  |                    |          |
| 114 | Other                                   |                               |                         |                      |                 |                  |                    | -        |
| 115 | VII. Other commodities                  |                               |                         |                      |                 |                  |                    |          |
|     | Instructions: Enter the average unit p  | price for each of the comm    | odities, including o    | only the PEPFAR p    | ortion. The u   | nit cost (inclue | ling other         |          |
|     | charges) for adult nationts should be   | entered in column P whi       | o tho unit (includir    | a other charges)     | for podiatric   | nationts should  | d he entered in    |          |

Finally, the last set of information required is for the unit costs of the other commodities specified in the labels found in the tab "Other comm." Enter the average unit price for each of the commodities as previously specified. The unit cost (including other charges) for adult patients should be entered in column B, while the unit (including other charges) for pediatric patients should be entered in column C (see Figure 14).

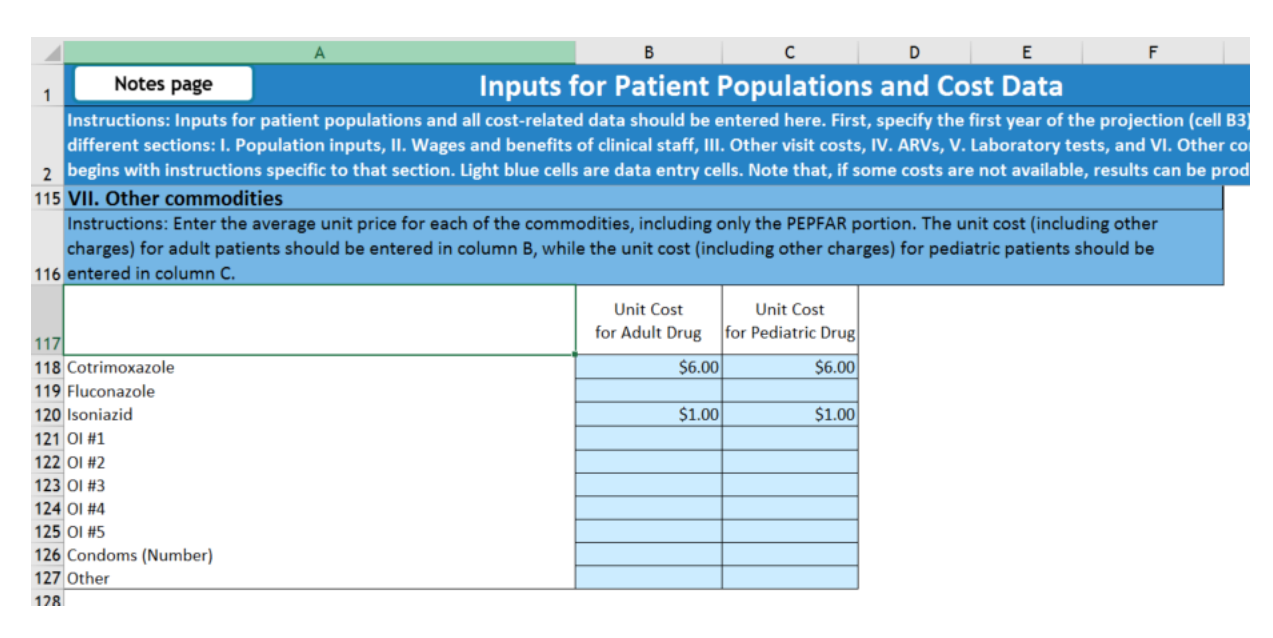

#### Figure 14: PEPFAR-specific unit costs for other commodities as specified

## V. SCENARIO CHOICE AND RESULTS

#### Worksheet nine: Inputs-Scenario selection

In this worksheet, all of the work setting up the different optimized scenarios for each of the five policy levers will be utilized. Enter your country name in cell B3. Then define up to three overall optimized scenarios to compare with the "Current" scenario by selecting an option from the respective drop-down menu for each of the five policy levers (Task allocation, Visits, Labs, ARVs, Other commodities). Name each overall Policy scenario in the appropriate box in column C, as that will be used in the display of the results. Note that the full description of each policy lever scenario (defined before) will appear automatically in column C, with a white (protected) background, under the named overall scenarios (which will be entered in the blue-highlighted cells).

Figure 15 below illustrates the result of selecting the first optimized Policy scenario for each of the five policy levers, as specified in the sample application in this user's guide:

#### Figure 15: Scenario selection and naming

|                                                     | A B                                                                                                    |                               | C                                                                                                    |  |  |  |
|-----------------------------------------------------|----------------------------------------------------------------------------------------------------|-------------------------------|----------------------------------------------------------------------------------------------------|--|--|--|
| 1                                                   | Notes page                                                                                                    |                               | Inputs - Scenario selection                                                                            |  |  |  |
|                                                     | Instructions: Enter your country name in cell B3. Then define up to three optimized Scenarios to compare with the "Current" scenario by selecting |                               |                                                                                                    |  |  |  |
|                                                     | an option from the re                                                                                                    | espective drop-down men       | u for each of the five policy levers (Task allocation, Visits, Labs, ARVs, Other commodities). Name    |  |  |  |
| 2                                                   | each scenario in the a                                                                                                    | appropriate box in columr     | C; note that the description of each policy lever scenario (defined before) will appear automatically. |  |  |  |
| 3                                                   | Country Name                                                                                                    | Sample country                |                                                                                                    |  |  |  |
| 4                                                   | Policy scenarios                                                                                                    |                               |                                                                                                    |  |  |  |
| 5                                                   | Scenario #1                                                                                                    | Enter name of scenario here>> | Combination of all #1 scenarios                                                                        |  |  |  |
| 6                                                   | Task allocation                                                                                                    | 50% to nurses                 | 50% of doctors' time per provider visit is shifted to nurses.                                          |  |  |  |
| 7                                                   | Visits                                                                                                    | Decrease provider visits      | Provider visits are decreased in half.                                                                 |  |  |  |
| 8                                                   | Labs                                                                                                    | Reduced VL for Stable         | he number of VL tests for stable patients is reduced to 1.                                             |  |  |  |
| 9                                                   | 9 ARVs 20% to DTG Move 20% of all adult patients on 1st line to DTG (newly initiating, stable, unstable)                                          |                               | Move 20% of all adult patients on 1st line to DTG (newly initiating, stable, unstable)                 |  |  |  |
| 10                                                  | Other commodities Add Isoniazid Add isoniazid to those receiving cotrimoxazole                                                                    |                               | Add isoniazid to those receiving cotrimoxazole                                                         |  |  |  |
| 11                                                  |                                                                                                    |                               |                                                                                                    |  |  |  |
| 12                                                  | Scenario #2                                                                                                    | Enter name of scenario here>> | Combination of all #2 scenarios                                                                        |  |  |  |
| 13                                                  | Task allocation                                                                                                    | Default to Current #2         | All initial values reflect Current Practice #2.                                                        |  |  |  |
| 14                                                  | 14 Visits Default to Current #2                                                                                                    |                               | All initial values reflect Current Practice #2.                                                        |  |  |  |
| 15                                                  | 15 Labs Default to Current #2                                                                                                    |                               | All initial values reflect Current Practice #2.                                                        |  |  |  |
| 16                                                  | ARVs                                                                                                    | Default to Current #2         | All initial values reflect Current Practice #2.                                                        |  |  |  |
| 17                                                  | 17 Other commodities Default to Current #2                                                                                                    |                               | All initial values reflect Current Practice #2.                                                        |  |  |  |
| 18                                                  |                                                                                                    |                               |                                                                                                    |  |  |  |
| 19 Scenario #3 Enter name of scenario here>> Combin |                                                                                                    | Enter name of scenario here>> | Combination of all #3 scenarios                                                                        |  |  |  |
| 20                                                  | Task allocation                                                                                                    | Default to Current #3         | All initial values reflect Current Practice #3.                                                        |  |  |  |
| 21                                                  | Visits                                                                                                    | Default to Current #3         | All initial values reflect Current Practice #3.                                                        |  |  |  |
| 22                                                  | Labs                                                                                                    | Default to Current #3         | All initial values reflect Current Practice #3.                                                        |  |  |  |
| 23                                                  | ARVs                                                                                                    | Default to Current #3         | All initial values reflect Current Practice #3.                                                        |  |  |  |
| 24                                                  | Other commodities Default to Current #3 All initial values reflect Current Practice #3.                                                           |                               |                                                                                                    |  |  |  |

#### Worksheet ten: Summary

There are three different sets of results in the tenth worksheet, which is labeled "Summary": total annual costs (in both chart and tables), a comparison of cumulative costs across all five years for all Policy scenarios; and finally a comparison of dollars saved and percentage savings of the "Current" vs. all of the optimized Policy scenarios.

The first set of results, the total annual cost, is displayed in a chart in the upper left-hand side of the worksheet. Further detail is provided in tabular form, with sub-totals by patient type and by scenario, beginning in line 30 (see Figure 16). Both the chart and the data from the tables can be copied and pasted into documents, as required. The data can also be copied and pasted into another Excel workbook, should further calculations or manipulations be required. In Figure 16, because only the first scenario contains parameters that are different from the "Current" scenario, that is the only scenario which shows a different set of values for the time period.

#### Figure 16: Total annual cost in chart and tabular formats

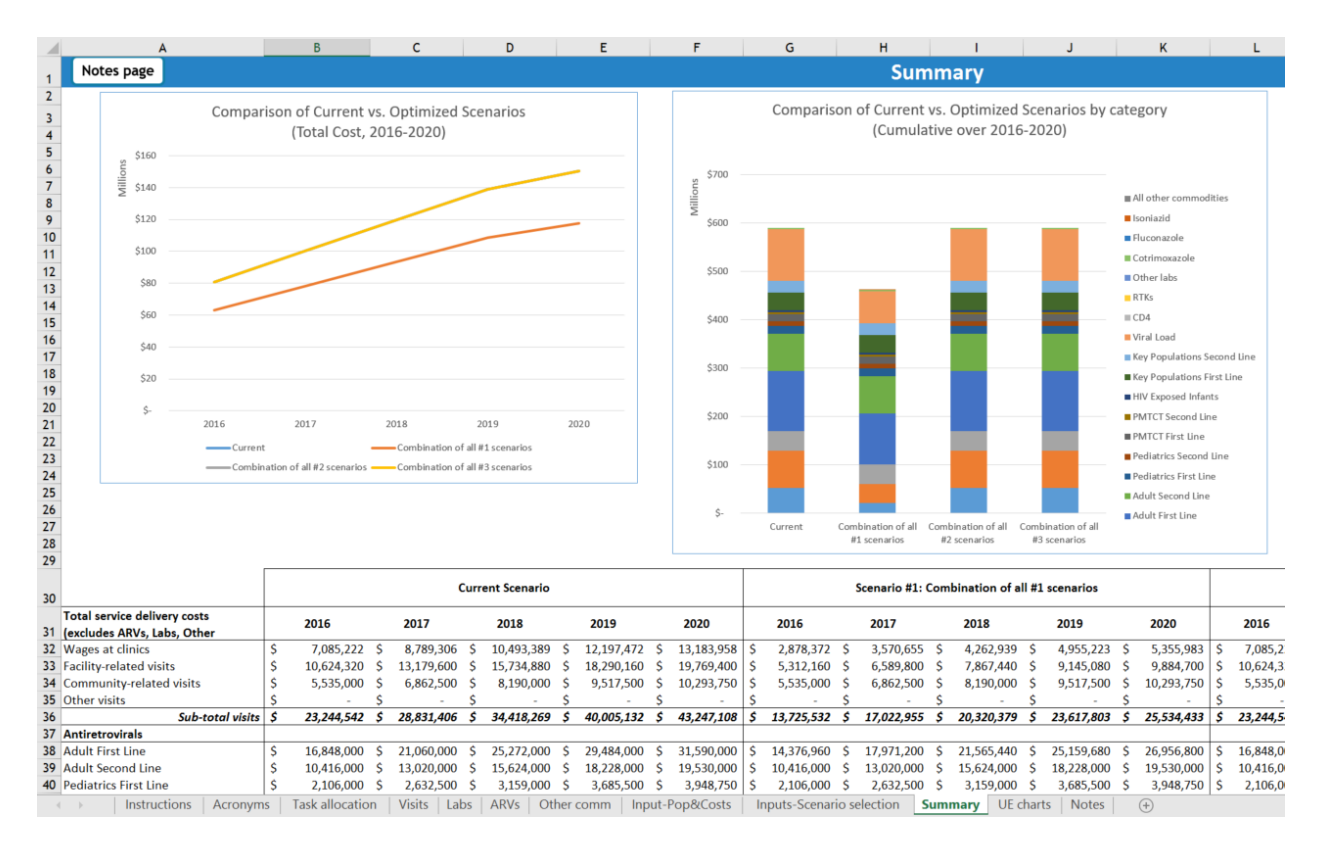

The results are then aggregated and the cumulative comparison between "Current" and optimized Policy scenarios is displayed in the stacked bar charts beginning in column F. In addition, the comparison is carried further by calculating both the actual difference in the cumulative amounts for "Current" vs. optimized Policy scenarios, and the percentage difference between the cumulative amounts of "Current" and the optimized Policy scenarios, and displaying those results in tabular format beginning in column M. Note again that, since the only parameter changes in this sample were input for the first optimized Policy scenario, the stacked bar chart shows the same results for "Current" and the second and third optimized Policy scenarios. In addition, the only entry in the comparison table is for the first optimized Policy scenario; i.e., the second and third Policy scenarios are exactly the same as "Current" and thus do not show any cost savings (see Figure 17).

#### Figure 17: Comparison of cumulative amounts across scenarios

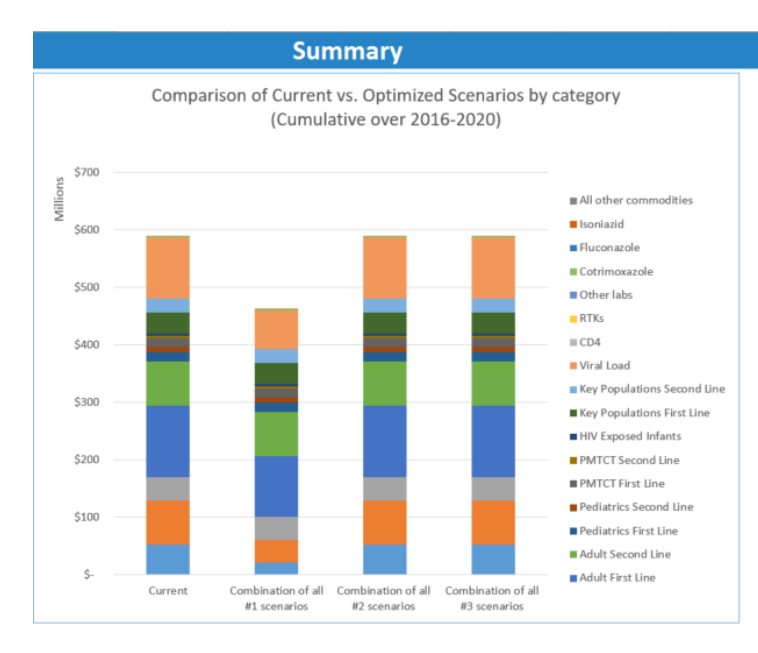

| Comparison of Current vs. Optimized Scenarios |       |                  |                     |  |  |  |
|-----------------------------------------------|-------|------------------|---------------------|--|--|--|
| Name of Optimized Scenario                    | Dolla | ars Saved (US\$) | % increase/decrease |  |  |  |
| Combination of all #1 scenarios               | \$    | 128,512,500      | -21.79%             |  |  |  |
| Combination of all #2 scenarios               | \$    | -                | -                   |  |  |  |
| Combination of all #3 scenarios               | \$    | -                | -                   |  |  |  |

#### Worksheet eleven: Unit Cost tables

The final results worksheet is labeled "Unit Costs," and compares the unit costs calculated by the tool, by scenario and by patient type. Note that the unit costs calculated by National OTC do not include above-service delivery costs (e.g., program management or strategic information).

Several charts are displayed, and can be copied and pasted into documents, as required by the user (see Figure 19):

- Comparison of Adult ART Unit Cost by Patient Type and Scenario
- Comparison of Pediatric ART Unit Cost by Patient Type and Scenario
- Comparison of PMTCT ART Unit Cost by Patient Type and Scenario
- Comparison of Key Populations ART Unit Cost by Patient Type and Scenario

#### Figure 18: Unit Cost charts

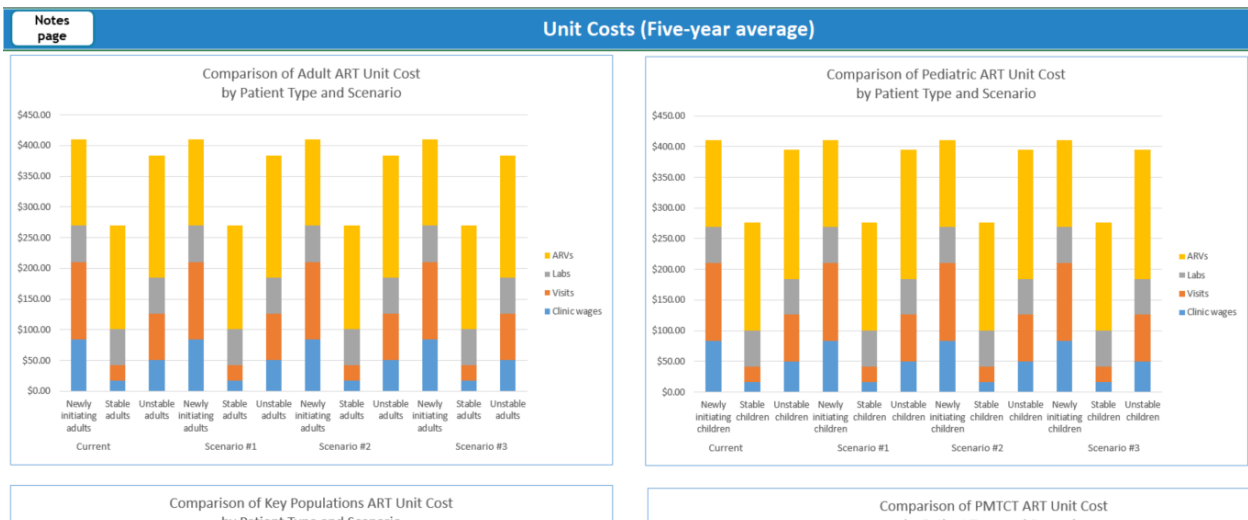

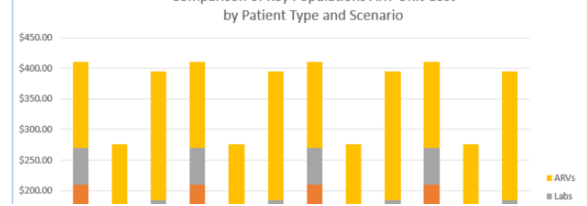

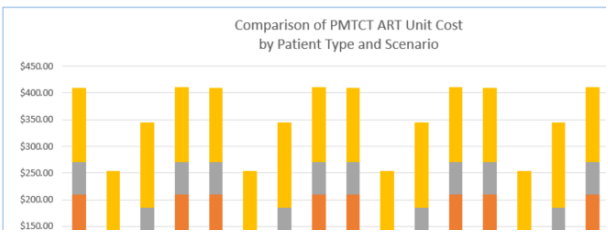